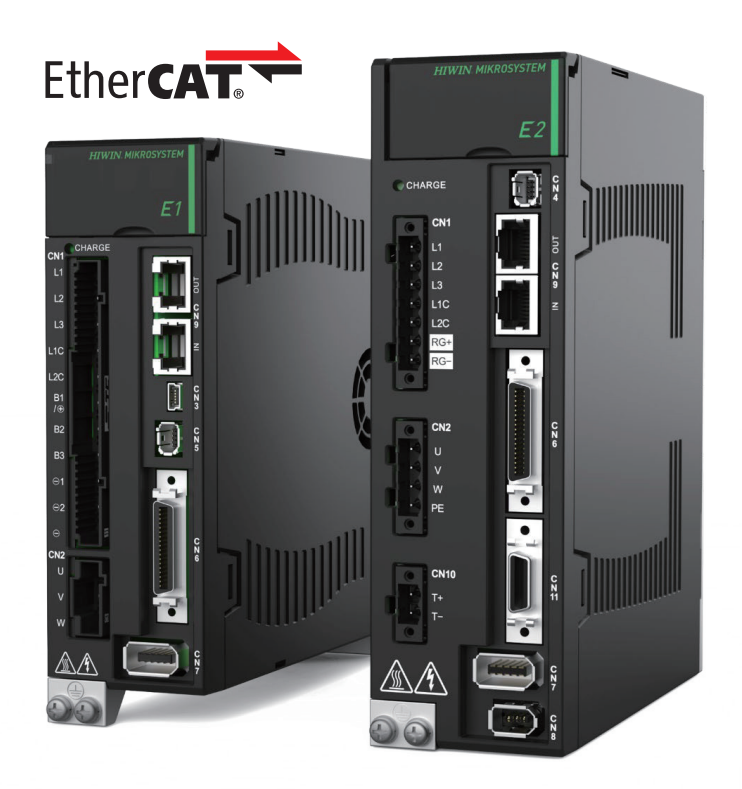

# **Application Note**

E Series EtherCAT Drive Complete Setup with KEYENCE KV STUDIO

> www.hiwinmikro.tw MD40UJ01-2310\_V1.0

## 改訂履歴

マニュアルのバージョンは表紙の下にも記載されています。

## MD40UJ01-2310\_V1.0

└──── バージョン ──── 改定年月

| 日付          | バージ<br>ョン | 適用機種                     | 改定内容 |
|-------------|-----------|--------------------------|------|
| 2023年10月11日 | 1.0       | E シリーズ EtherCAT<br>ドライバー | 初版   |

### 関連文書

関連資料を通じて、本書の位置づけやマニュアルと製品との関連性をすぐに理解することができます。 詳細については、HIWIN MIKROSYSTEM の公式 Web サイト → ダウンロード → マニュアル概要 (https://www.hiwinmikro.tw/Downloads/ManualOverview\_EN.htm) にアクセスしてください。

## はじめに

このマニュアルは、KEYENCE KV-7000 シリーズ PLC で E シリーズ EtherCAT ドライバーを使用す る場合の、PLC ソフトウェア KV STUDIO の動作について詳しく説明しています。

## ソフトウェア / ハードウェアの仕様

| 名称                     | ソフトウェア / ファームウェアのバージョン                       |
|------------------------|----------------------------------------------|
|                        | ソフトウェア(Thunder):1.9.17.0 以降                  |
| E1 シリーズ EtherCAT ドライバー | ファームウェア:2.8.16 以降                            |
|                        | ESI ファイル: HIWIN_MIKROSYSTEM_ED1F_20221209 以降 |
|                        | ソフトウェア(Thunder):1.9.7.0 以降                   |
| E2 シリーズ EtherCAT ドライバー | ファームウェア: 3.9.16 以降                           |
|                        | ESI ファイル: HIWIN_MIKROSYSTEM_ED2F_20230614 以降 |
|                        | ソフトウェア(KV STUDIO):11.61 以上                   |
| KETENCE KV-7500        | ファームウェア: 2.303 以降                            |
| KEYENCE KV-XH16EC      | ファームウェア:1.004 以上                             |

## 目次

| 1. | 通信とモ | ミジュールのセットアップ              | 1-1 |
|----|------|---------------------------|-----|
|    | 1.1  | ハードウェアデバイスの紹介             | 1-2 |
|    | 1.2  | 新しいプロジェクトを作成する            | 1-3 |
|    | 1.3  | プロジェクトを開く                 | 1-4 |
|    | 1.4  | 接続タイプの選択                  | 1-6 |
|    | 1.5  | IP 設定と接続                  | 1-6 |
| 2. | パラメー | -ターの設定                    | 2-1 |
|    | 2.1  | 軸構成の設定                    | 2-2 |
|    | 2.1. | 1 ESI ファイルのインストール         | 2-2 |
|    | 2.1. | 2 PDO 設定                  | 2-3 |
|    | 2.1. | 3 オブジェクト設定(N-OT、P-OT、DOG) | 2-5 |
|    | 2.2  | 軸制御の設定                    | 2-7 |
| 3. | 試運転  |                           | 3-1 |
|    | 3.1  | 原点復帰                      | 3-2 |
|    | 3.2  | 位置決め制御                    | 3-4 |
|    | 3.3  | 始動速度、加減速度時間、加速カーブ         | 3-6 |
|    |      |                           |     |

## 1. 通信とモジュールのセットアップ

| 1.1 | ハードウェアデバイスの紹介  | 1-2 |
|-----|----------------|-----|
| 1.2 | 新しいプロジェクトを作成する | 1-3 |
| 1.3 | プロジェクトを開く      | 1-4 |
| 1.4 | 接続タイプの選択       | 1-6 |
| 1.5 | IP 設定と接続       | 1-6 |

MD40UJ01-2310

<u>通信とモジュールのセットアップ E Series EtherCAT Drive Complete Setup with KEYENCE KV STUDIO</u>

## 1.1 ハードウェアデバイスの紹介

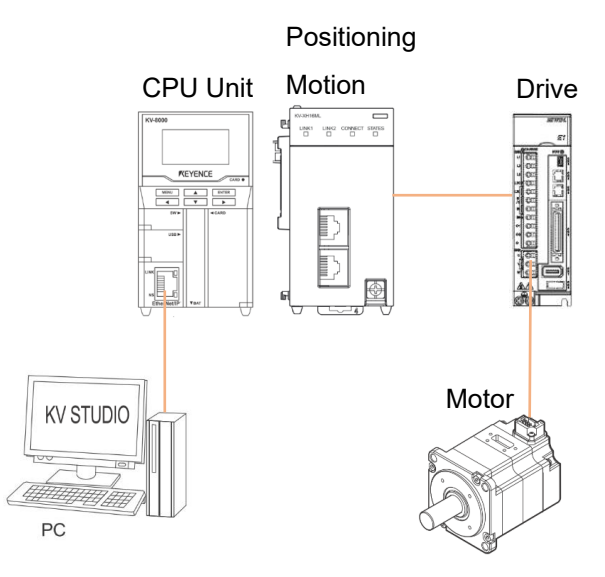

図 1.1.1

KEYENCE KV-7500は、CPU ユニットと1台以上の位置決めモーションユニットで構成されるコントローラーで す。 初めてご使用になる場合は、CPU ユニットと位置決めモーションユニットを組み合わせ、CPU ユニット用 の DC24V1.8A 電源をご用意いただく必要があります。 コンピュータとの接続には CPU ユニットを、ドライバー との接続には位置決めモーションユニットを使用します。

CPU Unit

**Positioning Motion Unit** 

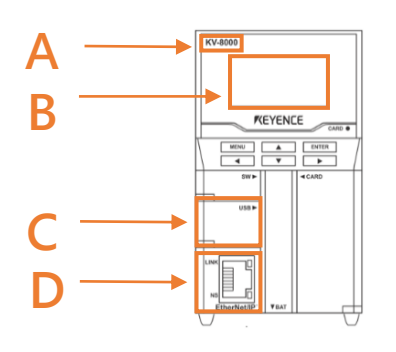

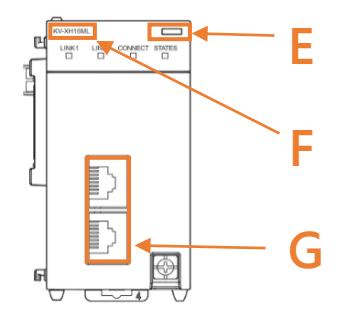

図 1.1.2

表 1.1.1

| NO. |                         | 説明           |           |
|-----|-------------------------|--------------|-----------|
| А   | CPU ユニットの型式             |              |           |
| В   | 液晶画面表示                  |              |           |
| С   | パソコンの USB ポート           |              |           |
| D   | CPU ユニットのネット<br>ワークポート  |              |           |
| Е   | LEDディスプレイライト            | 緑色のライト: 接続成功 | 赤ランプ:接続失敗 |
| F   | 位置決めモーションユニ<br>ット型式     |              |           |
| G   | モーションユニットのネ<br>ットワークポート |              |           |

MD40UJ01-2310 通信とモジュールのセットアップ

HIWIN. MIKROSYSTEM

## 1.2 新しいプロジェクトを作成する

1. KV STUDIO を開き、「File」→「New project」をクリックします。

| iiii K | V STUDIO                         |                   |              |         |               |                  |                  |            |   |
|--------|----------------------------------|-------------------|--------------|---------|---------------|------------------|------------------|------------|---|
| File   | (F) View(V) Monitor/Simulator(N) | Operation recorde | er/Replay(R) | Tool(T) | Window(W)     | Help(H)          |                  |            |   |
|        | New project(N)                   | Ctrl+N            | -            | 🕒 🚏     | -31 🔂 😥 🛃     | <b>新田</b> 島      | F4 SF4 F7 SF7 F8 | SF8 F9 SF9 |   |
| -      | Open project(O)                  | Ctrl+O            |              | он 🔻    | >> <b>○</b> . | -<br>-<br>-<br>- | - Co             | mments     | * |
|        | Register sensor settings file(E) |                   |              |         |               |                  | 11               |            |   |
|        | Memory card(M)                   | •                 |              |         |               |                  |                  |            |   |
|        | Printer setup(W)                 |                   |              |         |               |                  |                  |            |   |
|        | Recent projects(D)               | •                 |              |         |               |                  |                  |            |   |
|        | Exit(X)                          |                   |              |         |               |                  |                  |            |   |
|        |                                  |                   |              |         |               |                  |                  |            |   |

図 1.2.1

2. プロジェクト名を入力し、場所を選択します。「OK」をクリックします。

| iii k | V STUDIO                         |                  |                                   |                   |                  |       |                                    |  |
|-------|----------------------------------|------------------|-----------------------------------|-------------------|------------------|-------|------------------------------------|--|
| File  | (F) View(V) Monitor/Simulator(N) | Operation record | er/Replay(R) Tool(T)              | Window(W)         | Help(H)          |       |                                    |  |
|       | New project(N)                   | Ctrl+N           | - 💷 루                             |                   | <b>K H b m</b>   | DEV   | F5 SF5 F4 SF4 F7 SF7 F8 SF8 F9 SF9 |  |
| -     | Open project(O)                  | Ctrl+O           |                                   | ) > O J           |                  |       | Comments                           |  |
|       | Register sensor settings file(E) |                  |                                   |                   | [                |       |                                    |  |
|       | Memory card(M)                   | •                | New project                       |                   |                  | ×     |                                    |  |
|       | Printer setup(W)                 |                  | Project name(N)                   |                   | PLC model(K)     |       |                                    |  |
|       | Recent projects(D)               | •                |                                   |                   | KV-7500          | ~     |                                    |  |
|       | Exit(X)                          |                  | Position(P)<br>C:\Users\asd248713 | Documents\KEYENCE | KVS11GKVSV Refe  | er(S) |                                    |  |
|       | Exit(X)                          |                  | C:USers\asd248713<br>Comment(C)   |                   | EKVS11GKVS1 Refe | er(S) |                                    |  |

図 1.2.2

MD40UJ01-2310

#### <u>通信とモジュールのセットアップ E Series EtherCAT Drive Complete Setup with KEYENCE KV STUDIO</u>

#### 新しいプロジェクトが正常に作成されました。 3.

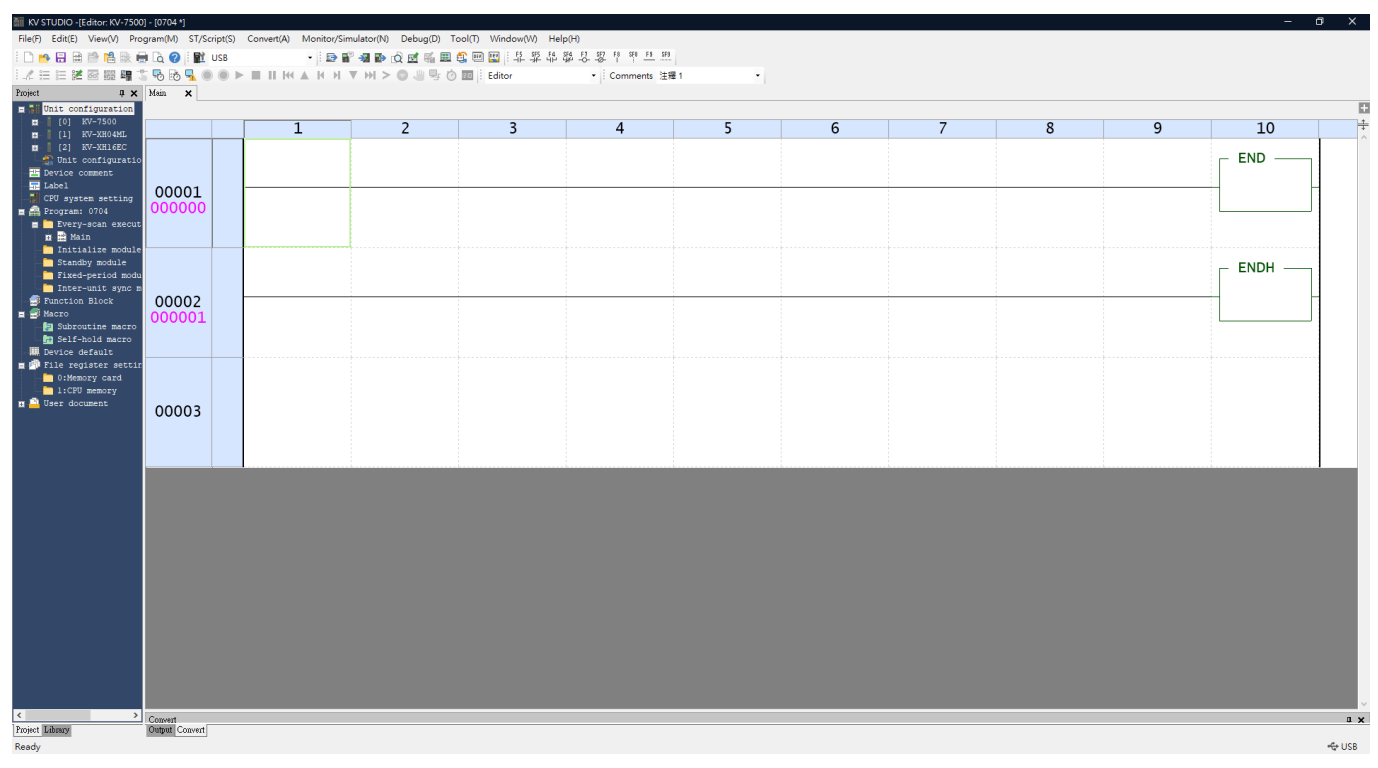

図 1.2.3

## 1.3 プロジェクトを開く

KV STUDIO を開き、「File」→「Open project」を選択します。 1.

| iii Kv |               |                      |                |        |          |         |           |         |         |             |               |              |  |   |
|--------|---------------|----------------------|----------------|--------|----------|---------|-----------|---------|---------|-------------|---------------|--------------|--|---|
| File(F | ) View(V)     | Monitor/Simulator(N) | Operation reco | rder/R | eplay(R) | Tool(T) | Window(W) | Help(H) |         |             |               |              |  |   |
|        | New project   | (N)                  | Ctrl+N         |        |          | i de 🗬  | -31 🔂 🔂 🖂 | (藍田     | DEV DEV | F5 SF5 F4 S | SF4 F7 SF7 F1 | 8 SF8 F9 SF9 |  |   |
| •      | Open projec   | :t(O)                | Ctrl+O         |        |          | K H V   | / H > O   |         | 12:00   |             | - Co          | omments 注釋 1 |  | - |
|        | Register sen  | sor settings file(E) |                |        |          |         |           |         |         |             |               |              |  |   |
|        | Memory car    | d(M)                 | •              |        |          |         |           |         |         |             |               |              |  |   |
| 1      | Printer setup | (W)                  |                |        |          |         |           |         |         |             |               |              |  |   |
| 1      | Recent proje  | ects(D)              | •              |        |          |         |           |         |         |             |               |              |  |   |
|        | Exit(X)       |                      |                |        |          |         |           |         |         |             |               |              |  |   |
|        |               |                      |                |        |          |         |           |         |         |             |               |              |  |   |
|        |               |                      |                |        |          |         |           |         |         |             |               |              |  |   |
|        |               |                      |                |        |          |         |           |         |         |             |               |              |  |   |
|        |               |                      |                |        |          |         |           |         |         |             |               |              |  |   |
|        |               |                      |                |        |          |         |           |         |         |             |               |              |  |   |
|        |               |                      |                |        |          |         |           |         |         |             |               |              |  |   |
|        |               |                      |                |        |          |         |           |         |         |             |               |              |  |   |
|        |               |                      |                |        |          |         |           |         |         |             |               |              |  |   |
|        |               |                      |                |        |          |         |           |         |         |             |               |              |  |   |
|        |               |                      |                |        |          |         |           |         |         |             |               |              |  |   |
|        |               |                      |                |        |          |         |           |         |         |             |               |              |  |   |

MD40UJ01-2310

E Series EtherCAT Drive Complete Setup with KEYENCE KV STUDIO

通信とモジュールのセットアップ

2. 保存したプロジェクトを選択し、「Open」をクリックします。

| mi K     | V STUDIO                         |                  |                                                                                                    |                                                                               |                               |                                        |                          |   |
|----------|----------------------------------|------------------|----------------------------------------------------------------------------------------------------|-------------------------------------------------------------------------------|-------------------------------|----------------------------------------|--------------------------|---|
| File(    | F) View(V) Monitor/Simulator(N)  | Operation record | er/Replay(R)                                                                                                    | Tool(T) Wind                                                                  | low(W) Help(H)                |                                        |                          |   |
|          | New project(N)                   | Ctrl+N           | - 1                                                                                                    | 🖻 💕 📲 ট                                                                       |                               | F5 SF5 F4 SF4                          | F7 SF7 F8 SF8 F9 SF9<br> |   |
| <b>P</b> | Open project(O)                  | Ctrl+O           | 1.144 4.14                                                                                                    | N. W. M. 1                                                                    |                               | 1                                      | ▼ Comments 注釋 1          | - |
|          | Register sensor settings file(E) |                  | 👬 Open                                                                                                    |                                                                               |                               | ×                                      |                          |   |
|          | Memory card(M)                   | •                | Look in:                                                                                                    | 5466                                                                          | ~ 6                           | ø 🖻 🛄▼                                 |                          |   |
|          | Printer setup(W)                 |                  |                                                                                                    | Name<br>0_CARD                                                                |                               | Date modified<br>6/16/2023 9:33 AM     |                          |   |
|          | Recent projects(D)               | •                | Quick decess                                                                                                    | 1_CPUMEM                                                                      |                               | 6/16/2023 9:33 AM<br>6/21/2023 5:33 PM |                          |   |
|          | Exit(X)                          |                  | Desktop                                                                                                    |                                                                               |                               |                                        |                          |   |
|          |                                  |                  | Libraries<br>Dibraries<br>This PC<br>Determined<br>Network<br>Move folder<br>O Default folde<br>O Sample folde<br>Select fold | <<br>File name: [<br>Files of type: [<br>Project in:<br>(X)<br>Hr(P)<br>er(1) | KVS project file(*.kpr)<br>fo | ><br>Qpen<br>Cancel                    |                          |   |
|          |                                  |                  |                                                                                                    |                                                                               |                               | · · · ·                                |                          |   |
|          |                                  |                  |                                                                                                    |                                                                               |                               |                                        |                          |   |

図 1.3.2

4. 新しいプロジェクトが正常に開きます。

| 🞆 KV STUDIO -[Editor: KV-7500] - [5466]               |                                                              | – 🗆 X                           |  |  |  |  |  |  |  |  |
|-------------------------------------------------------|--------------------------------------------------------------|---------------------------------|--|--|--|--|--|--|--|--|
| File(F) Edit(E) View(V) Program(M) ST/Script(         | S) Convert(A) Monitor/Simulator(N) Debug(D) Tool(T) Window(W | /) Help(H)                      |  |  |  |  |  |  |  |  |
| 🗄 🗅 🤒 🗟 📸 🚵 😹 🖶 🗔 🕜 🗄 🁥 USB                           | - i 🗈 📲 🛪 🍺 👌 🖬 🖴 🤮 💷 🔤                                      | SF5 F4 SF4 F7 SF7 F8 SF8 F9 SF9 |  |  |  |  |  |  |  |  |
| i 🖍 🌐 🗄 🜌 🗟 🎬 🖷 🏅 💀 💁 🔵 🔘                             | ▶ ■ II K4 ▲ K H ▼ H > ۞                                      | Comments                        |  |  |  |  |  |  |  |  |
| Project 4 × [2] Axis control setting                  | 🗙 [2] Point parameter 🗙 Main 🗙                               |                                 |  |  |  |  |  |  |  |  |
| Unit configuration View filter(F) [Display level] All |                                                              |                                 |  |  |  |  |  |  |  |  |
| [0] KV-7500                                           |                                                              | Axis1:                          |  |  |  |  |  |  |  |  |
|                                                       | Unit of coord                                                | mm 💌                            |  |  |  |  |  |  |  |  |
|                                                       | Place of decimal point                                       | 0.001                           |  |  |  |  |  |  |  |  |
| Unit configurat                                       | 360 degree display                                           | No                              |  |  |  |  |  |  |  |  |
| Device comment transformation                         | Rotate angle near selection                                  | Yes                             |  |  |  |  |  |  |  |  |
| Label                                                 | Coordinate transformation numerator                          | 125                             |  |  |  |  |  |  |  |  |
| CPU system setting                                    | Coordinate transformation denominator                        | 1048576                         |  |  |  |  |  |  |  |  |
| 😑 🕋 Program: 5466                                     | Soft limit coordinate sysetm                                 | Logic system                    |  |  |  |  |  |  |  |  |
| 🚊 🧰 Every-scan exec                                   | Soft limit (+)                                               | Disable                         |  |  |  |  |  |  |  |  |
| Main Software limit coord                             | Soft limit (+) coordinate                                    | 0.000 mm                        |  |  |  |  |  |  |  |  |
| Initialize modu                                       | Soft limit (-)                                               | Disable                         |  |  |  |  |  |  |  |  |
| Standby module                                        | Soft limit (-) coordinate                                    | 0.000 mm                        |  |  |  |  |  |  |  |  |
| Fixed-period m                                        | Limit switch error setting                                   | Error                           |  |  |  |  |  |  |  |  |
|                                                       | Step method (operation enable relay OFF)                     | ABS<br>Deceleration step        |  |  |  |  |  |  |  |  |
| Inter-unit Sync                                       | Stop method (operation enable relay OFF)                     | Deceleration stop               |  |  |  |  |  |  |  |  |
| Function Block                                        | Stop method (soft minit)                                     | Immediate stop                  |  |  |  |  |  |  |  |  |
| Absencoder_Init Axis control function                 | Stop method (external limit)                                 | Deceleration stop               |  |  |  |  |  |  |  |  |
| 🖬 🔤 Axis Jog                                          | Motor rotate direction                                       | (+) operation forward pulse     |  |  |  |  |  |  |  |  |
| × >                                                   | Servo OFE after axis stop                                    |                                 |  |  |  |  |  |  |  |  |
| Project Library                                       |                                                              |                                 |  |  |  |  |  |  |  |  |
| Ready                                                 |                                                              | 🗢 USB                           |  |  |  |  |  |  |  |  |

MD40UJ01-2310

通信とモジュールのセットアップ E Series EtherCAT

E Series EtherCAT Drive Complete Setup with KEYENCE KV STUDIO

## 1.4 接続タイプの選択

1. [communication setting]をクリックし、コントローラーの接続パスを選択し、[OK]をクリックします。

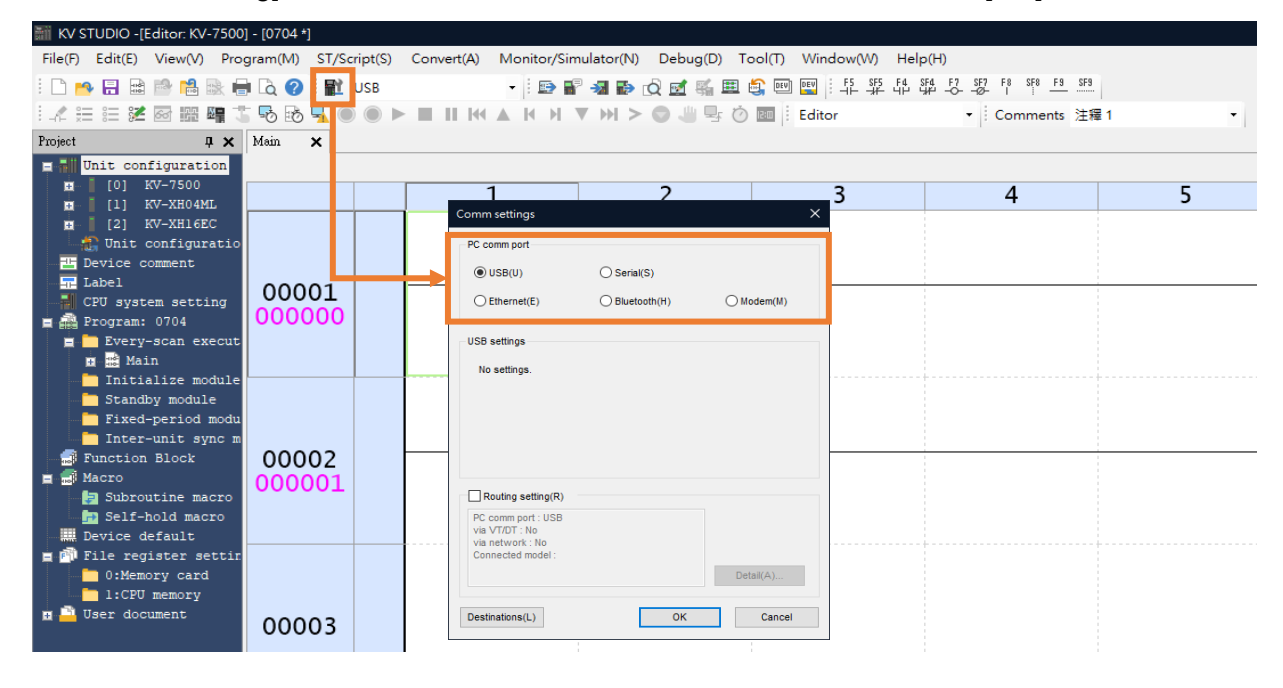

図 1.4.1

## 1.5 IP 設定と接続

 コントローラー(CPU ユニット)がデフォルトに設定されている場合、KV STUDIO ソフトウェア インターフェイスを開くには、CPU ユニット接続用の USB ケーブルを使用する必要があります。 (コントローラーがデフォルトとして設定されていない場合は、ステップ 7 に進みます)。

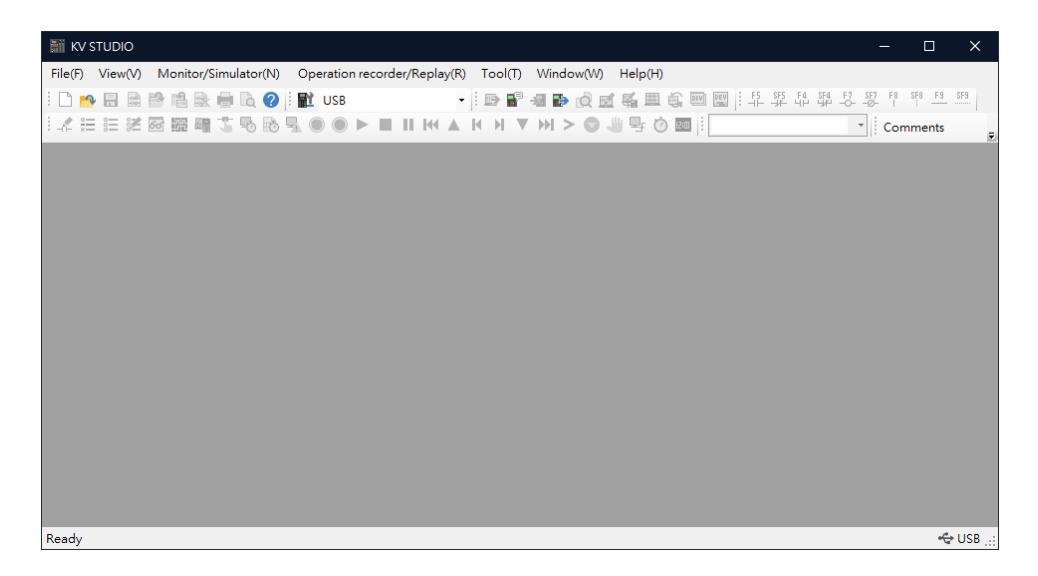

MD40UJ01-2310

#### E Series EtherCAT Drive Complete Setup with KEYENCE KV STUDIO

通信とモジュールのセットアップ

2. 新しいプロジェクトを作成します。

| E K  |                          |              |                |         |                                    |                                                                  |                            |                  |                     |               |          |           |     |   |
|------|--------------------------|--------------|----------------|---------|------------------------------------|------------------------------------------------------------------|----------------------------|------------------|---------------------|---------------|----------|-----------|-----|---|
| File | (F) View(V) Monitor/S    | Simulator(N) | Operation reco | order/R | eplay(R                            | ) Tool(T)                                                        | Window(W)                  | Help(H)          |                     |               |          |           |     |   |
|      | New project(N)           |              | Ctrl+N         |         |                                    | ·                                                                | -11 🔂 📾                    |                  | DEV DEV             | F5 SF5 F4 SF4 | 4 F7 SF7 | F8 SF8 F9 | SF9 |   |
| •••  | Open project(O)          |              | Ctrl+O         | 1.11    | M A                                | к н т                                                            | / >> > •>                  | J                |                     |               | -        | Comments  | 1   | + |
|      | Register sensor settings | ile(E)       |                |         |                                    |                                                                  |                            |                  | 1                   |               | 11       |           |     |   |
|      | Memory card(M)           |              | •              |         | New p                              | roject                                                           | _                          | _                | ×                   |               |          |           |     |   |
|      | Printer setup(W)         |              |                |         | Project                            | name(N)                                                          |                            | PLC model(K      | .)                  |               |          |           |     |   |
|      | Recent projects(D)       |              | •              |         |                                    |                                                                  |                            | KV-7500          | ~                   |               |          |           |     |   |
|      | Exit(X)                  |              |                |         | Positio<br>C:\Use                  | n(P)<br>ers\asd248713\                                           | Documents\KEYEN            | ICEN /S11G\KVSV  | Refer(S)            |               |          |           |     |   |
|      |                          |              |                |         | Comm<br>Deta                       | ent(C)<br>ail(D)<br>nit setting info                             | rmation<br>w?              | ок               | Cancel              |               |          |           |     |   |
| l    |                          |              |                |         | * [Yes]S<br>* [No]Cl<br>* [Read ur | tart Unit Editor.<br>ose this dialog<br>nit setting]Re<br>Yes(Y) | g.<br>gad unit setting inf | ormation from PL | C.<br>it setting(U) |               |          |           |     |   |

図 1.5.2

3. Unit configuration を右クリックして Unit Editor を開きます。

| 👬 KV STUDIO - [Editor: KV-7500] - [5466]                                                                           |                             |     |   |   |   |   |  |  |  |  |  |
|----------------------------------------------------------------------------------------------------|-----------------------------|-----|---|---|---|---|--|--|--|--|--|
| File(F) Edit(E) View(V) Program(M) ST/Script(S) Convert(A) Monitor/Simulator(N) Debug(D) Tool(T) Window(W) Help(H) |                             |     |   |   |   |   |  |  |  |  |  |
| 🛤 트리 앱 려 많 다 밖 다 밖 다 !! 🖼 🔤 📾 🛃 💀 🔂 🥥 🦛 📲 📾 🗸                                                                      |                             |     |   |   |   |   |  |  |  |  |  |
| : 🖈 註 註 謎 函 糶 唱 🖫 畅 💁 ● ▶ ■ II K ▲ K N ▼ >> ◎ 🖑 🧏 Ô 🔤 : Editor 🔹 Comments 注程1 🔹                                    |                             |     |   |   |   |   |  |  |  |  |  |
| Project 4 X Main X                                                                                                 |                             |     |   |   |   |   |  |  |  |  |  |
| Thit configuratio                                                                                                  |                             |     |   |   |   |   |  |  |  |  |  |
| [0] KV-7500                                                                                                    | Unit Editor(U)              | 1   | 2 | 2 | Λ | F |  |  |  |  |  |
| 🖬 [1] KV-XH16ML 📈                                                                                                  | Setup mail(T)               | TT. | ۷ | 2 | 4 | 2 |  |  |  |  |  |
| [2] KV-XH16EC                                                                                                    | Mail Command Maker(R)       | 1   |   |   |   |   |  |  |  |  |  |
| Unit configurat                                                                                                    | Simple PLC link setting(G)  | 1   |   |   |   |   |  |  |  |  |  |
| Label                                                                                                    | ETD client setting(l)       | 1   |   |   |   |   |  |  |  |  |  |
| CPU system setting                                                                                                 | Coture la point des conflic |     |   |   |   |   |  |  |  |  |  |
| ■ Program: 5466                                                                                                    | Setup logging/trace(L)      |     |   |   |   |   |  |  |  |  |  |
| 🚊 🚞 Every-scan exec 昇                                                                                              | Error monitor(W)            | 1   |   |   |   |   |  |  |  |  |  |
| 🖬 📸 Main 🛛 🕞                                                                                                    | Scan time monitor(S)        | 1   |   |   |   |   |  |  |  |  |  |
| 🔚 Initialize modu 📷                                                                                                | Performance monitor(A)      |     |   |   |   |   |  |  |  |  |  |
| Standby module                                                                                                    | Change medal(P)             |     |   |   |   |   |  |  |  |  |  |
| Fixed-period mo                                                                                                    | change model(P)             | 1   |   |   |   |   |  |  |  |  |  |
| Function Block                                                                                                    | 00002                       |     |   |   |   |   |  |  |  |  |  |
| Absencoder Initia                                                                                                  | 00002                       |     |   |   |   |   |  |  |  |  |  |
| Axis_Jog                                                                                                    | 000001                      |     |   |   |   |   |  |  |  |  |  |
| 🖬 🥳 Enable_errormap_a                                                                                              |                             |     |   |   |   |   |  |  |  |  |  |
| 🖬 📑 GantryMode_Touchp                                                                                              |                             |     |   |   |   |   |  |  |  |  |  |
| 🚊 🧃 Home_Return                                                                                                    |                             |     |   |   |   |   |  |  |  |  |  |
| 🖬 🥶 Parameter_Read                                                                                                 |                             |     |   |   |   |   |  |  |  |  |  |
| Parameter_Write                                                                                                    |                             |     |   |   |   |   |  |  |  |  |  |
| Doe                                                                                                    | 00003                       |     |   |   |   |   |  |  |  |  |  |
| Servo On                                                                                                    |                             |     |   |   |   |   |  |  |  |  |  |
| Macro                                                                                                    |                             |     |   |   |   |   |  |  |  |  |  |
| 🛃 Subroutine macro                                                                                                 |                             |     |   |   |   |   |  |  |  |  |  |
| Self-bold macro                                                                                                    |                             |     |   |   |   |   |  |  |  |  |  |

通信とモジュールのセットアップ

MD40UJ01-2310

E Series EtherCAT Drive Complete Setup with KEYENCE KV STUDIO

4. PLC に接続されているユニットの構成情報を取得し、ユーザーの既存の位置決めモーションユニット型式を自動で読み込みます。

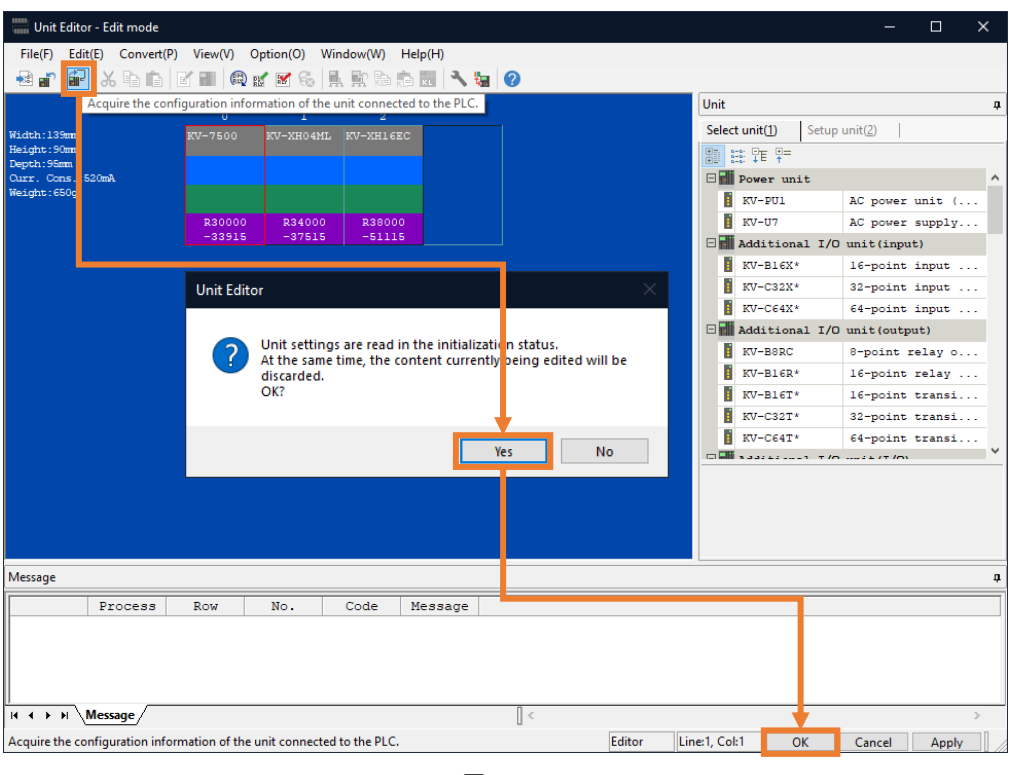

図 1.5.4

5. 通信経路が USB であることを確認し、[PLC Transfer] をクリックして PLC にファイルを保存し ます。 (「PLC error」が発生しても正常です。ユーザーは [Clear] をクリックしてそれを消去でき ます。)

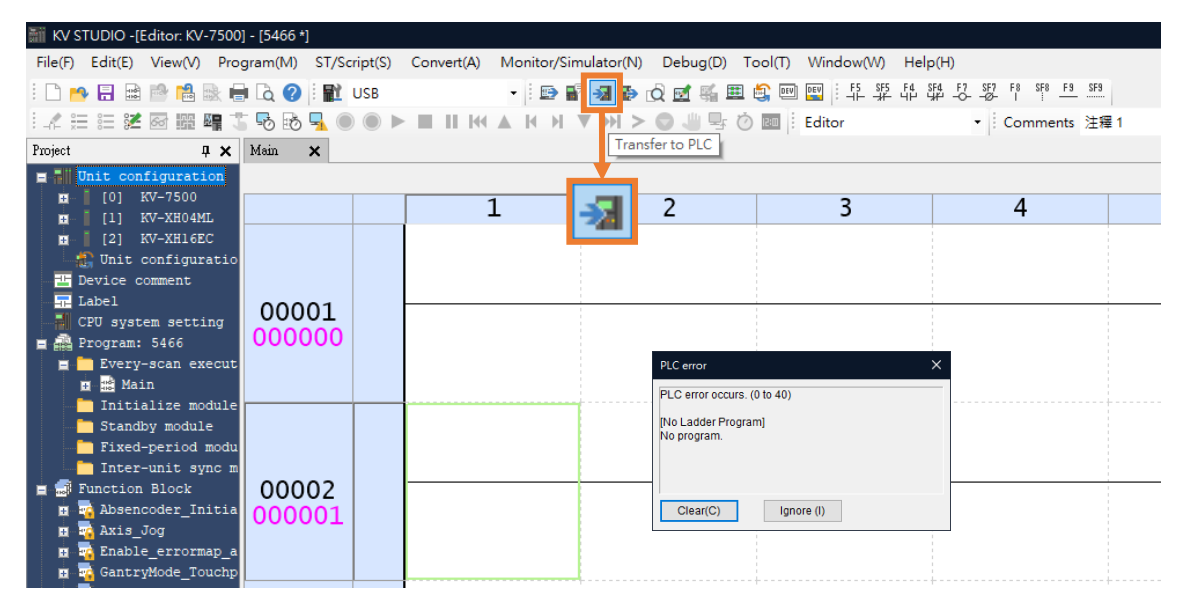

図 1.5.5

MD40UJ01-2310

#### E Series EtherCAT Drive Complete Setup with KEYENCE KV STUDIO

通信とモジュールのセットアップ

6. PLC Transfer を実行すると、位置決めモーションユニットの表示灯が赤から緑に変わり、CPU ユニットと位置決めモーションユニットの設定が成功しました。

| Transfer program [Communication des         | tination: KV-7500, route: USB] X |
|---------------------------------------------|----------------------------------|
| Transfer items(I)                           |                                  |
| Item                                        |                                  |
| Unit setting info                           |                                  |
| Global device comments                      |                                  |
| Global label                                |                                  |
| CPU system setting                          |                                  |
| Program                                     |                                  |
| Device default info                         |                                  |
| Logging/trace setting info                  |                                  |
| Ethernet/serial function setting info       |                                  |
| File Register setting                       | Unit setting info                |
| User document                               |                                  |
| Positioning unit parameter                  |                                  |
| Select all(S) Cancel all(D)                 |                                  |
| Clear program in PLC(Q)                     |                                  |
| Transfer in PROGRAM mode(P)                 |                                  |
| <ul> <li>Transfer in RUN mode(R)</li> </ul> |                                  |
| Execute(E) Cancel(C)                        |                                  |

図 1.5.6

 コンピュータの IP アドレスを、コントローラー (192.168.0.10) と同じネットワーク ドメインに ある 192.168.0.100 に設定し、イーサネット ケーブルを使用して接続します。 CPU ユニットが デフォルトとして設定されていない場合は、ネットワーク ケーブルまたは USB を使用して CPU ユニットに接続できます。

| 😰 Network Connections                                                                                                    |                                                                                                    | – 🗆 X                                      |
|----------------------------------------------------------------------------------------------------|----------------------------------------------------------------------------------------------------|--------------------------------------------|
| $\leftarrow$ $\rightarrow$ $\checkmark$ $\bigstar$ Control Panel $\Rightarrow$ All Control Panel Items $\Rightarrow$ Network Connections       | 编陞编路通訊協定筆 4 版 (TCP/IPv4) Properties X                                                                                                    | م                                          |
| Organize 🔻 Disable this network device Diagnose this connection Rename this con                                                                | General                                                                                                    |                                            |
| Ethernet<br>hiwinmikro.com.tw<br>Intel(R) Ethernet Connection (12) Ethernet 3<br>Network cable unplugged<br>Realtek PCIe GbE Family Controller | You can get IP settings assigned automatically if your network supports<br>this capability. Otherwise, you need to ask your network administrator<br>for the appropriate IP settings. |                                            |
|                                                                                                    | Obtain an IP address automatically                                                                                                    |                                            |
|                                                                                                    | Use the following IP address:      IP address:      IP address:                                                                                                    |                                            |
|                                                                                                    | Subnet mask: 255 . 255 . 0                                                                                                    |                                            |
|                                                                                                    | Default gateway:                                                                                                    | and an an an an an an an an an an an an an |
|                                                                                                    | Obtain DNS server address automatically                                                                                                    | ew available.                              |
|                                                                                                    | Use the following DNS server addresses:                                                                                                    |                                            |
|                                                                                                    | Preferred DNS server:                                                                                                    |                                            |
|                                                                                                    | Alternate DNS server:                                                                                                    |                                            |
|                                                                                                    | Validate settings upon exit                                                                                                    |                                            |
|                                                                                                    | OK Cancel                                                                                                    |                                            |
| 2 items   1 item selected                                                                                                    |                                                                                                    | E: S                                       |

MD40UJ01-2310

<u>通信とモジュールのセットアップ E Series EtherCAT Drive Complete Setup with KEYENCE KV STUDIO</u>

8. 新しいプロジェクトを作成します。 (プロジェクトがすでに作成されている場合、この手順はスキ ップできます。)

| iii k | (V STUDIO                |                            |                                                                                                    |
|-------|--------------------------|----------------------------|----------------------------------------------------------------------------------------------------|
| File  | (F) View(V) Monitor/S    | imulator(N) Operation reco | der/Replay(R) Tool(T) Window(W) Help(H)                                                                                                    |
|       | New project(N)           | Ctrl+N                     | 🕮 변 약 양 양 양 화 꺆 가 ! 🕎 📟 👜 🏛 🎥 🐚 🕤 📲 🖷 ! 🕶                                                                                                    |
| -     | Open project(O)          | Ctrl+O                     | III K(▲ K H ▼ )→I > ○                                                                                                    |
|       | Register sensor settings | ile(E)                     |                                                                                                    |
|       | Memory card(M)           | •                          | New project X                                                                                                    |
|       | Printer setup(W)         |                            | Project name(N) PLC model(K)                                                                                                    |
|       | Recent projects(D)       | •                          | ₩7500 ~                                                                                                    |
|       | Exit(X)                  |                            | Position(P) C:IUsers\asd248713\Documents\KEYENCE\VS11G\KVS\ Refer(S)                                                                                                    |
|       |                          |                            | Confirm unit setting information                                                                                                    |
|       |                          |                            | Setup unit setting info now?         * [Yes]—Start Unit Editor.         * [No]—Close this dialog.         * [Read unit setting]—Read unit setting information from PLC.         Yes(Y)       No(N)         Read unit setting(U) |

図 1.5.8

communication setting をクリックし、Ethernet に切り替えます。 コンピュータの IP address に 9. 「192.268.0.100」と入力します。 (通信に USB を使用する場合は、ステップ 12 にスキップでき ます)。

| 🎆 KV STUDIO -[Editor: KV-7500] - [5466 *]   |                                    |                                         |                      |                          |     |   |
|---------------------------------------------|------------------------------------|-----------------------------------------|----------------------|--------------------------|-----|---|
| File(F) Edit(E) View(V) Program(M) ST/Scrip | nt(S) Convert(A) Monitor/Sim       | ulator(N) Debug(D) T                    | ool(T) Window(W) Hel | p(H)                     |     |   |
| i 🗅 👝 🖬 📾 🛤 📾 🖶 🖓 🕐 🔝                       | 3B 🚽 i 🗈 🔐                         | 🔹 💀 👌 🖬 🖽                               | 😂 💷 🔛 FS SFS F4      | SF4 F7 SF7 F8 SF8 F9 SF9 |     |   |
|                                             |                                    | V H > O U 5 0                           | Editor               | ▼ Comments 注釋            | 1 - |   |
| Project 🗜 🗙 Main 🗙 Set                      | up communication                   |                                         |                      | 1                        |     |   |
| E Unit configuration                        |                                    |                                         |                      |                          |     |   |
| 🖬 [0] KV-7500                               | 1                                  | 2                                       | 2                    | 1                        | 5   | 1 |
| [1] KV-XH04ML                               | 1                                  | 2                                       | 5                    | 4                        |     |   |
| [2] KV-XH16EC                               |                                    |                                         |                      |                          |     |   |
| Device comment                              | Comm setti                         |                                         | ×                    |                          |     |   |
|                                             | commiseur gs                       |                                         |                      | -                        |     |   |
| CPU system setting 00001                    | PC comm p rt                       |                                         |                      |                          |     |   |
| 🛓 🏯 Program: 5466 000000                    | O USB(                             | O Serial(S)                             |                      |                          |     |   |
| 🚍 🧰 Every-scan execut                       | Ethernet/E)                        | Bluetooth(H)                            | Modem(M)             |                          |     |   |
| 🔟 🗯 Main                                    | () Enemotic)                       | 0.0.00000000000000000000000000000000000 |                      |                          |     |   |
| Initialize module                           | Ethernet settings                  |                                         | 1                    |                          |     |   |
| Fixed-period modu                           |                                    | 2 409 0 400                             |                      |                          |     |   |
| Inter-unit sync m                           | IP address(I) 19                   | 2 . 100 . 0 . 100 Searcl                | n aest.(F)           |                          |     |   |
| Function Block 00002                        | Port No.(P) 85                     | 00 Conn                                 | . test(T)            |                          |     |   |
| Absencoder_Initia 000001                    |                                    |                                         |                      |                          |     |   |
| II 🙀 Axis_Jog                               |                                    |                                         |                      |                          |     |   |
| Enable_errormap_a                           |                                    |                                         |                      |                          |     |   |
| H GantryMode_louchp                         | Routing setting(R)                 |                                         |                      | ++                       |     |   |
| Parameter Read                              | PC comm port : USB                 |                                         |                      |                          |     |   |
| 🖪 🦷 Parameter_Write                         | via VT/DT : No<br>via network : No |                                         |                      |                          |     |   |
| Pointwrite 00002                            | Connected model :                  |                                         |                      |                          |     |   |
| III 200 Pos 00003                           |                                    |                                         | Detail(A)            |                          |     |   |
| II G Servo_On                               |                                    |                                         |                      |                          |     |   |
| Acro                                        | Destinations(L)                    | ОК                                      | Cancel               |                          |     |   |
| Solf hold men                               |                                    |                                         |                      |                          |     |   |

<u>E Series EtherCAT Drive Complete Setup with KEYENCE KV STUDIO</u>通信とモジュールのセットアップ

10. コントローラーに接続されている Network card を選択し、[Execute]をクリックします。

| Search destination                                                   |                                                                                                    |        | × |  |  |  |
|----------------------------------------------------------------------|----------------------------------------------------------------------------------------------------|--------|---|--|--|--|
| - Select network care                                                | d                                                                                                    |        |   |  |  |  |
| Network card (N)                                                     | Realtek PCIe GbE Family Controller                                                                                                    | $\sim$ |   |  |  |  |
| IP address                                                           | Intel(R) Ethernet Connection (12) I219-V<br>Realtek PCIe GbE Family Controller                                                                                         |        |   |  |  |  |
| Subnet mask                                                          | 255.255.0.0                                                                                                    |        |   |  |  |  |
| Port No.(P) 8<br>Find Ethernet unit w<br>*Network load may<br>Result | Port No.(P) 8500 Execute(S) Stop(B) Find Ethernet unit where broadcast packets reach. (KV only) *Network load may increase according to the number of connected units. |        |   |  |  |  |
| MAC address                                                          | Connected Unit type IP address Project name                                                                                                    |        |   |  |  |  |
|                                                                      | 図 1.5.10                                                                                                    |        |   |  |  |  |

11. 実行が成功したら、以下の Search results を選択し、「Select」をクリックします。

| earch destination      |                               |                       |                      |        |
|------------------------|-------------------------------|-----------------------|----------------------|--------|
| Select network card    |                               |                       |                      |        |
| Network card (N)       | Realtek PCIe GbE Family Contr | roller                |                      | $\sim$ |
| IP address             | 192.168.0.100                 |                       |                      |        |
| Subnet mask            | 255.255.255.0                 |                       |                      |        |
| Port No.(P) 850        | 0 Execut                      | e(S) Stop(E           | ) Search in progress |        |
| Find Ethernet unit whe | re broadcast packets reach.   | (KV only)             |                      |        |
| *Network load may i    | ncrease according to the nun  | nber of connected uni | s.                   |        |
| Result                 |                               |                       |                      |        |
| MAC address            | Connected Unit type           | IP address            | Project name         |        |
| 00-01-FC-CE-79-30      | KV-7500                       | 192.168.0.10          | 11                   |        |
|                        |                               |                       |                      |        |
|                        |                               |                       |                      |        |
|                        |                               |                       |                      |        |
|                        |                               |                       |                      |        |
|                        |                               |                       |                      |        |
|                        |                               |                       |                      |        |
|                        |                               |                       |                      |        |
|                        |                               |                       |                      |        |
|                        |                               |                       |                      |        |
|                        |                               |                       |                      |        |
|                        |                               |                       |                      |        |

MD40UJ01-2310

12. Unit configuration を右クリックして Unit Editor を開きます。

| 👬 KV STUDIO -[Editor: KV-7500] ·                                                                                                    | - [5466]                                                                                      |                    |               |                       |                         |     |
|----------------------------------------------------------------------------------------------------|-----------------------------------------------------------------------------------------------|--------------------|---------------|-----------------------|-------------------------|-----|
| File(F) Edit(E) View(V) Progr                                                                                                    | ram(M) ST/Script(S) Convert(A)                                                                | Monitor/Simulator( | N) Debug(D) T | ool(T) Window(W) Help | )(H)                    |     |
| i 🗅 🦰 🔒 🗟 🖻 😫 🖶                                                                                                    | 🗟 🕜 🗄 🔛 USB                                                                                   | - 🗈 🖶 📲            | 🕨 🔬 🛃 🖞 🔄     | 🚉 💷 🖭 i 🕂 F5 SF5 F4 S | F4 F7 SF7 F8 SF8 F9 SF9 |     |
| 12 注注注意 🖉 📾 🖷 🏅                                                                                                    | 50 50 5 C C C C C C C C C C C C C C C C                                                       | АКИУЫ              | > 🔘 😃 🖳 Ö     | Editor                | ▼ Comments 注釋           | 1 • |
| Project 🛛 🗘 🗶                                                                                                    | Main 🗙                                                                                        |                    |               |                       |                         |     |
| 🔲 📲 Unit configuratio                                                                                                    |                                                                                               |                    |               |                       |                         |     |
|                                                                                                    | Unit Editor(U)                                                                                | 1                  | 2             | 3                     | 4                       | 5   |
| Image: Contract of the second second seco             | Setup mail(T)<br>Mail Command Maker(R)<br>Simple PLC link setting(G)<br>FTP client setting(J) | _                  | _             |                       |                         |     |
| Program: 5466     Program: 5466     Program | Setup logging/trace(L)<br>Error monitor(W)<br>Scan time monitor(S)<br>Performance monitor(A)  |                    |               |                       |                         |     |
| Fixed-period mo                                                                                                    | Change model(P)                                                                               |                    |               |                       |                         |     |
| Function Block<br>Realized Absencoder_Initia<br>Realized Axis_Jog                                                                                                    | 00002<br>000001                                                                               |                    |               |                       |                         |     |

図 1.5.12

13. PLC に接続されているユニットの構成情報を取得し、ユーザーの既存の位置決めモーションユニッ ト型式を自動で読み込みます。

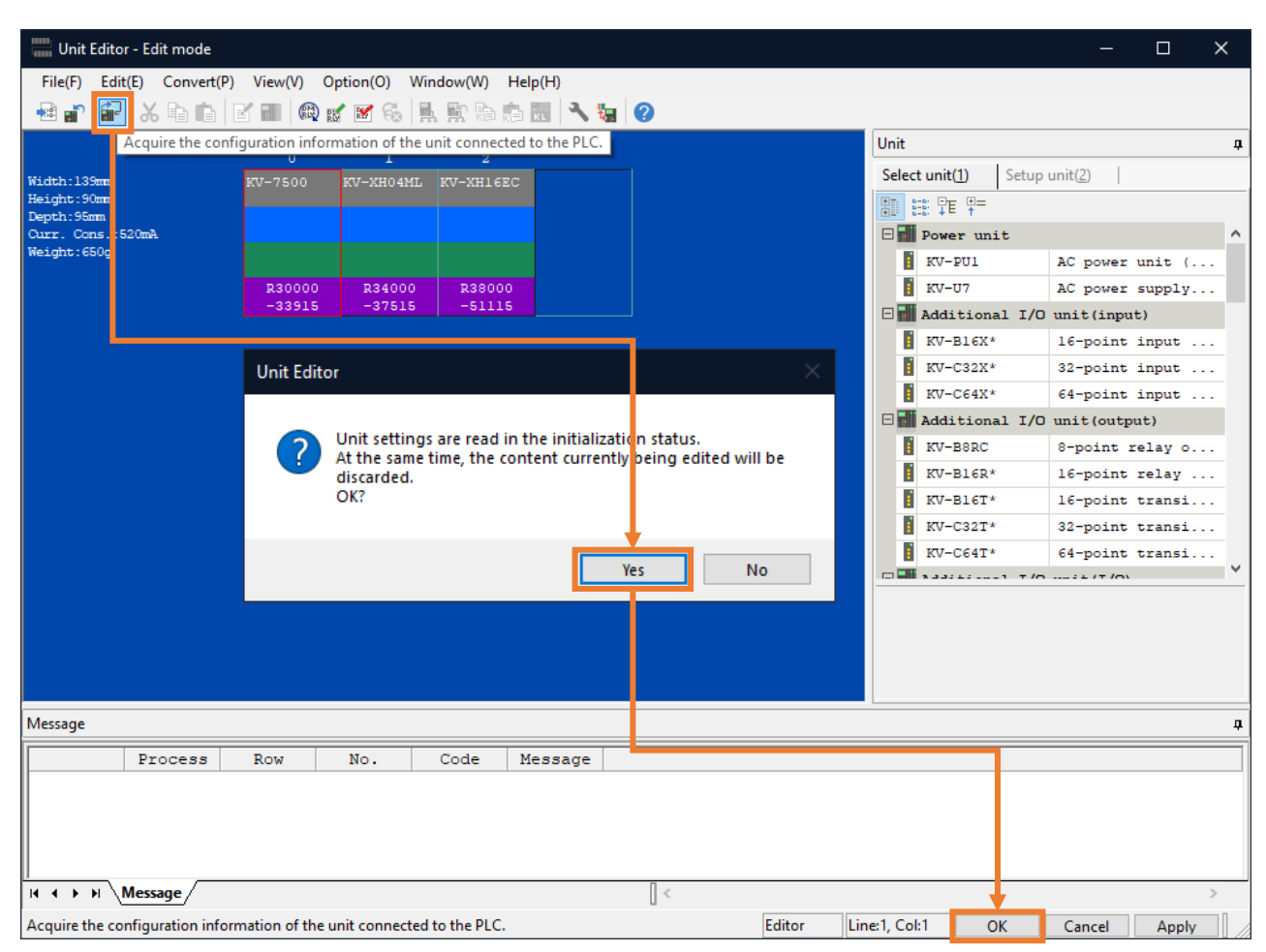

MD40UJ01-2310

#### E Series EtherCAT Drive Complete Setup with KEYENCE KV STUDIO

通信とモジュールのセットアップ

14. [PLC Transfer] をクリックして、ファイルを PLC に保存します。(「PLC error」が発生しても正常です。ユーザーは [Clear] をクリックしてそれを消去できます。)

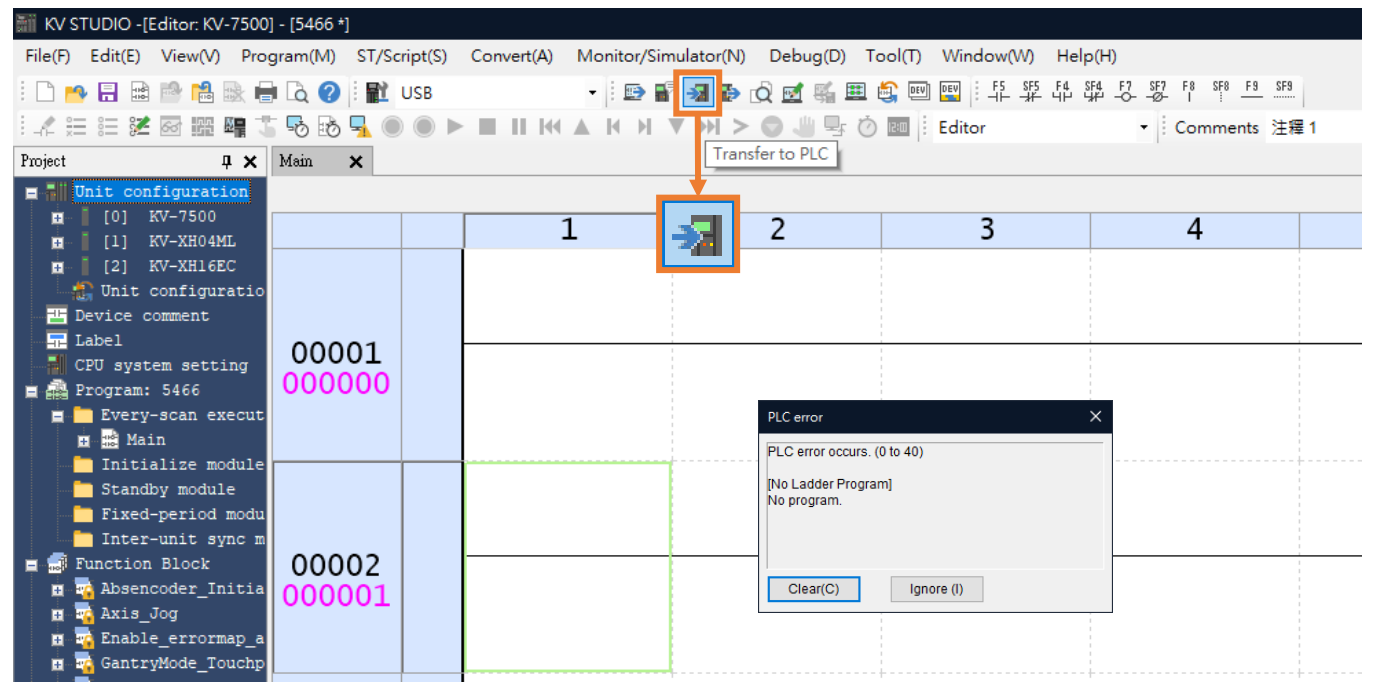

図 1.5.14

#### 15. PLC Transfer を実行します。

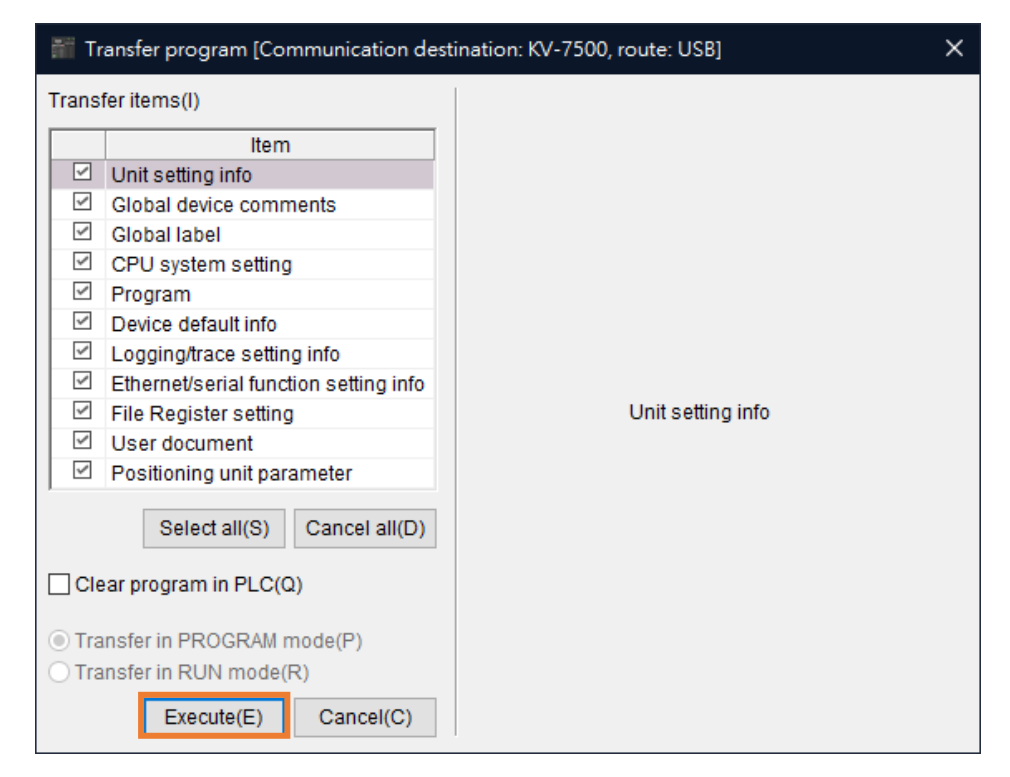

🗵 1.5.15

MD40UJ01-2310

通信とモジュールのセットアップ E Series EtherCAT Drive Complete Setup with KEYENCE KV STUDIO

(このページはブランクになっています)

## 2. パラメーターの設定

| 2.1 | 軸構成の設定                        | 2-2 |
|-----|-------------------------------|-----|
|     | 2.1.1 ESI ファイルのインストール         | 2-2 |
|     | 2.1.2 PDO 設定                  | 2-3 |
|     | 2.1.3 オブジェクト設定(N-OT、P-OT、DOG) | 2-5 |
| 2.2 | 軸制御の設定                        | 2-7 |

MD40UJ01-2310

<u>パラメーターの設定</u>

E Series EtherCAT Drive Complete Setup with KEYENCE KV STUDIO

2.1 軸構成の設定

### 2.1.1 ESI ファイルのインストール

1. デフォルトの位置決めモーションユニットを展開し、Axis configuration setting をダブルクリックします。

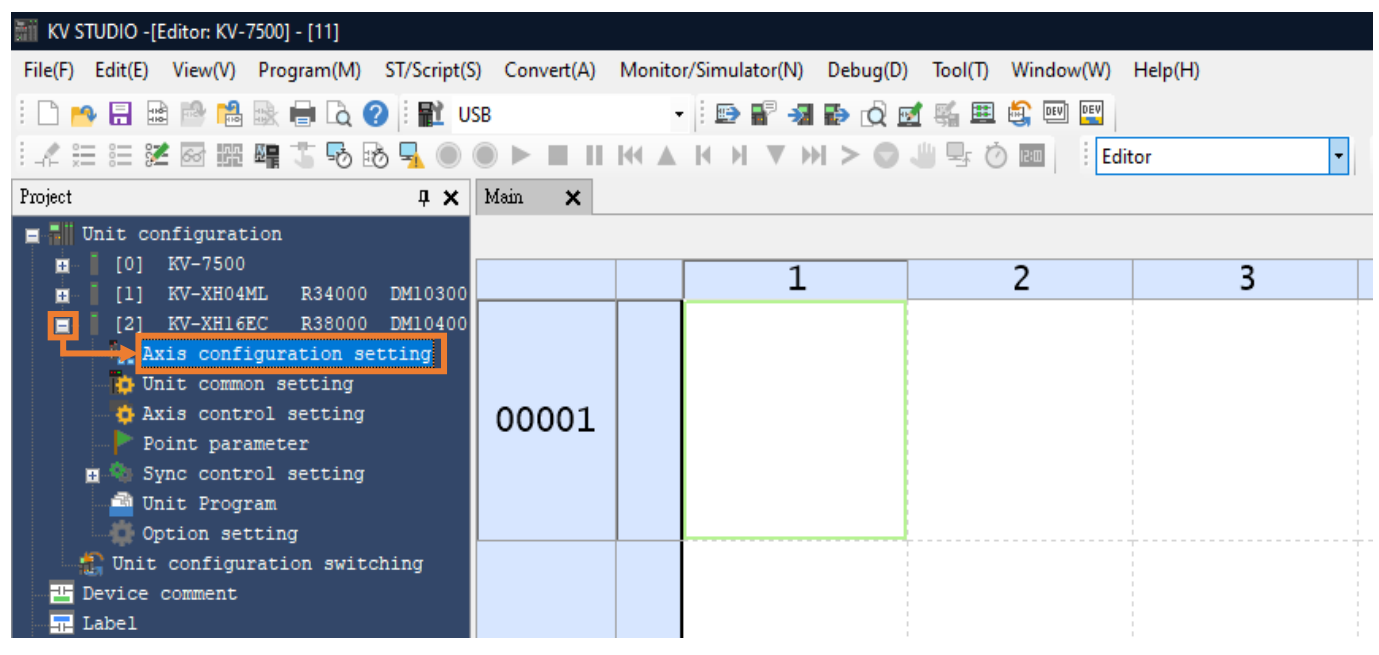

図 2.1.1.1

2. [Register ESI file] をクリックし、E シリーズ ドライバーの最新の ESI ファイルを選択します。 (Path: C:\Thunder\doc\ESI Files).

| [2] Axis configuration setting                               |                          | ×                                                                                                    |
|--------------------------------------------------------------|--------------------------|----------------------------------------------------------------------------------------------------|
| KV-XH16EC<br>Set up max. number of axes<br>Control period(L) | 16 axes<br>1ms ↓<br>Help | Search       Image: Constraint of the setting required of the setting required of the |

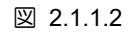

#### E Series EtherCAT Drive Complete Setup with KEYENCE KV STUDIO

パラメーターの設定

#### 2.1.2 PDO 設定

1. 選択するドライバーをダブルクリックまたはドラッグすると、Slave detailed setting が表示されます。

| [ | 2] Axis conf | figuration           | setting                                            |                          |       |                                                                                                    |                                        | $\times$         |
|---|--------------|----------------------|----------------------------------------------------|--------------------------|-------|----------------------------------------------------------------------------------------------------|----------------------------------------|------------------|
|   | KV-XH16E     |                      | Set up max. number of axes<br>Control period(L)    | 16 axes<br>1ms ✓<br>Help |       | Search All All vendors HIM All vendors BH HIVIN MIKROSYSTEM CORV C Servo Drive C Servo Drive E C CoE Drive (0x0001 E C CoE Drive (0x0001 E C CoE Drive (0x0001 E C CoE Drive (0x0001 E C CoE Drive (0x0011 E C CoE Drive (0x0011 E C C CoE Drive (0x0011 E C CoE Drive (0x0011 E C COE Drive (0x0011 E C COE Drive (0x0011 E C COE Drive (0x0011 E C COE Drive (0x011 E C COE Drive (0x011 E C COE Drive (0x011 E C COE Drive (0x011 E C COE Drive (0x01 | 9.<br>0000) [Detaile<br>0000) [Detaile | d setting requir |
|   | s            | Slave detai<br>Basic | led setting<br>PDO mapping Motion function setting |                          |       | 11                                                                                                    | ×                                      |                  |
|   |              | Direction            | PDO mapping name (index)                           | PDO entry name           | Index | Data size (bit)                                                                                                    | -                                      |                  |
|   |              |                      | (Add)                                              |                          |       |                                                                                                    | -                                      | , ·              |
|   |              | B24.                 |                                                    |                          |       |                                                                                                    | *<br>×                                 | ev               |
|   |              |                      |                                                    |                          |       | ОК                                                                                                    | Cancel                                 | ancel            |

🗵 2.1.2.1

2. [PDO mapping] タブで、要件に従って PDO を設定します。 (ユーザーは最初に PDO の組み合わ せを選択し、その後追加または削除をクリックできます。)

| PDO map                                          | ping name (index)                                                                                                    | PDO                                                                                                    | entry name                                  | Index                         |                                                                                                    | Data size (bit) | 6               |
|--------------------------------------------------|----------------------------------------------------------------------------------------------------|----------------------------------------------------------------------------------------------------|---------------------------------------------|-------------------------------|----------------------------------------------------------------------------------------------------|-----------------|-----------------|
| RxPDO 4 (0x1603)           (Add)           (Add) | Add PDO<br>1A03 TXPDO 4<br>Name(N)<br>Index (map)(I)<br>A<br>Statusword<br>Mode of operatic<br>Position actual v<br>Velocity actual v<br>Velocity actual v<br>Torque actual va<br>Touch Probe 1 p<br>Digital inputs<br>(Add) | TxPDO 4<br>dd PDO entry<br>Select from default d<br>PDO entry name(N)<br>Index(I)<br>Sub-index(U)<br>Data type(D) | evice definition<br>60FE<br>0<br>BOOL<br>0K | X<br>HEX V<br>DEC V<br>Cancel | ×<br>16<br>8<br>32<br>16<br>32<br>32<br>16<br>32<br>32<br>16<br>32<br>32<br>32<br>16<br>32<br>32<br>32<br>16<br>32<br>32<br>32<br>32<br>32<br>32<br>32<br>32<br>32<br>32 | +<br>*          | 5 8 6 2 6 2 4 × |

図 2.1.2.2

注: PDO Read と PDO Write の数はそれぞれ 8 に制限されています。

HIWIN MIKROSYSTEM CORP.

MD40UJ01-2310

パラメーターの設定

3. [Motion function setting]タブで右クリックし、[Automatic assignment]オプションを選択し、[OK]を クリックします。

| Slave detailed setting                         |                                                 | X                       |
|------------------------------------------------|-------------------------------------------------|-------------------------|
| Basic PDO mapping Motion function setting      |                                                 |                         |
| Motion function map(M)                         |                                                 |                         |
| Direction Function name                        | Process data                                    | Bit Position            |
| Control word [mandatory]                       | 0x1603: RxPDO 4.0x6040:00: Controlword *        |                         |
| Position control - target position [mandatory] | 0x1603: RxPDO 4.0x607A:00: Target Position      |                         |
| Position control - latch control               | 0x1603: RxPDO 4.0x60B8:00: Touch probe function |                         |
| Change control mode                            | 0x1603: RxPDO 4.0x6060:00: Mode of operation    | Automatic assignment(A) |
| Speed control - target speed                   | 0x1603: RxPDO 4.0x60FF:00: Target velocity      |                         |
| Torque control - target torque                 | 0x1603: RxPDO 4.0x6071:00: Target torque        |                         |
| Torque limit                                   | <no assignment=""></no>                         |                         |
| Torque control - max speed                     | <no assignment=""></no>                         |                         |
| Speed feedforward                              | <no assignment=""></no>                         |                         |
| Torque feedforward                             | <no assignment=""></no>                         |                         |
| Positive direction torque limit                | <no assignment=""></no>                         |                         |
| Slave axis parameter(S)                        | Sottion itom                                    |                         |
| Motor type selection                           | Setting item                                    | Rotary type             |
| Electronic gear ratio(numerator)               |                                                 | 1                       |
| Electronic gear ratio(denominator)             |                                                 |                         |
| Speed unit                                     |                                                 | Command position/sec    |
| Speed unit<br>Speed unit coefficient           |                                                 | 1.000                   |
|                                                |                                                 |                         |
|                                                |                                                 |                         |
|                                                |                                                 |                         |
|                                                |                                                 |                         |
|                                                |                                                 |                         |
|                                                |                                                 |                         |
|                                                |                                                 | OK Cancel               |
|                                                |                                                 |                         |

図 2.1.2.3

4. PDO 設定が完了したら、右下隅にモーターの関連情報を入力する必要があります。 設定が完了したら「OK」をクリックします。

| [2] Axis configuratio | n setting                                       |                          |                                                                                                    | ×                                                                                                    |
|-----------------------|-------------------------------------------------|--------------------------|----------------------------------------------------------------------------------------------------|----------------------------------------------------------------------------------------------------|
| KV-XH16EC             | Set up max. number of axes<br>Control period(L) | 16 axes<br>1ms v<br>Help | Search<br>All All vendors<br>HIWIN MIKROS<br>Servo Drive<br>Servo Drive<br>E 2 Cote<br>Wintuk axis<br>(Register ESI fil                | Image: Constraint of the setting required is setting required in the setting required is setting required is settin |
|                       |                                                 |                          | Axis No.(A)<br>Product name(N)<br>Vendor(V)<br>Axis comment(C)<br>Encoder resolution(E)<br>Max. motor speed(S)<br>Max. motor torque(T) | 1         ▶           E1 CoE Drive         ▶           HIWIN MIKROSYSTEM CORP         ▶           23bit (8388608) ∨ PLS/rev         ▶           Outstom(U)         3000.00         min-1           350.00         %         Slave detailed setting(D)           OK         Cancel                                                                                                    |

図 2.1.2.4

注: Axis configuration setting が完了したら、「OK」をクリックし、「Yes」をクリックします。 このとき表示される coordinate transformation calculation は、後の手順で設定するため無視してかまいません。

MD40UJ01-2310

E Series EtherCAT Drive Complete Setup with KEYENCE KV STUDIO

パラメーターの設定

2.1.3 オブジェクト設定(N-OT、P-OT、DOG)

オブジェクト 0x60FDh の詳細については、『E シリーズドライバー EtherCAT(CoE)通信コマンドマニュ アル』の「3.2 標準化デバイスプロファイル領域」を参照してください。

◆ 方法 1: ユーザー I/O 設定に従い、オブジェクト 0x60FDh の入力 16 (I1)、入力 17 (I2)、入力 18 (I3) に N-OT、P-OT、DOG 信号を設定します。

| lave deta            | iled setting                        |                                           |              |            |
|----------------------|-------------------------------------|-------------------------------------------|--------------|------------|
| Basic                | PDO mapping Motion function setting |                                           |              |            |
| Motion 1             | function map(M)                     |                                           |              |            |
| Directio             | n Function name                     | Process data                              | Bit Position | ^          |
|                      | Torque control - target torque      | 0x1603: RxPDO 4 0x6071:00: Target torque  |              |            |
|                      | Torque limit                        | <no assignment=""></no>                   |              | _          |
|                      | Torque control - max speed          | <no assignment=""></no>                   |              |            |
|                      | Speed feedforward                   | <no assignment=""></no>                   |              |            |
|                      | Torque feedforward                  | <no assignment=""></no>                   |              |            |
|                      | Positive direction torque limit     | <no assignment=""></no>                   |              |            |
|                      | Negative direction torque limit     | <no assignment=""></no>                   |              |            |
|                      | Status word [mandatory]             | 0x1A03: TxPDO 4.0x6041:00: Statusword     |              |            |
|                      | (+) limit switch                    | 0x1A03: TxPDO 4.0x60FD:00: Digital inputs | 16           |            |
|                      | (-) limit switch                    | 0x1A03: TxPDO 4.0x60FD:00: Digital inputs | 17           |            |
|                      | Origin sensor                       | 0x1A03: TxPDO 4.0x60FD:00: Digital inputs | 18           | $\sim$     |
| Slave a              | xis parameter(S)<br>Parameter       | Setting                                   | tem          |            |
| Motor type selection |                                     | County                                    | Rotar        | v tvpe 👻   |
| Electror             | nic gear ratio(numerator)           |                                           |              | 1          |
| Electron             | nic gear ratio(denominator)         |                                           |              | 1          |
| Speed u              | unit                                |                                           | Command po   | sition/sec |
| Speedu               | unit coefficient                    |                                           |              | 1.000      |

🗵 2.1.3.1

Thunder の IO 設定インターフェイスで、[User defined] にチェックを入れ、すべての入力を [Not configure] に設定します。

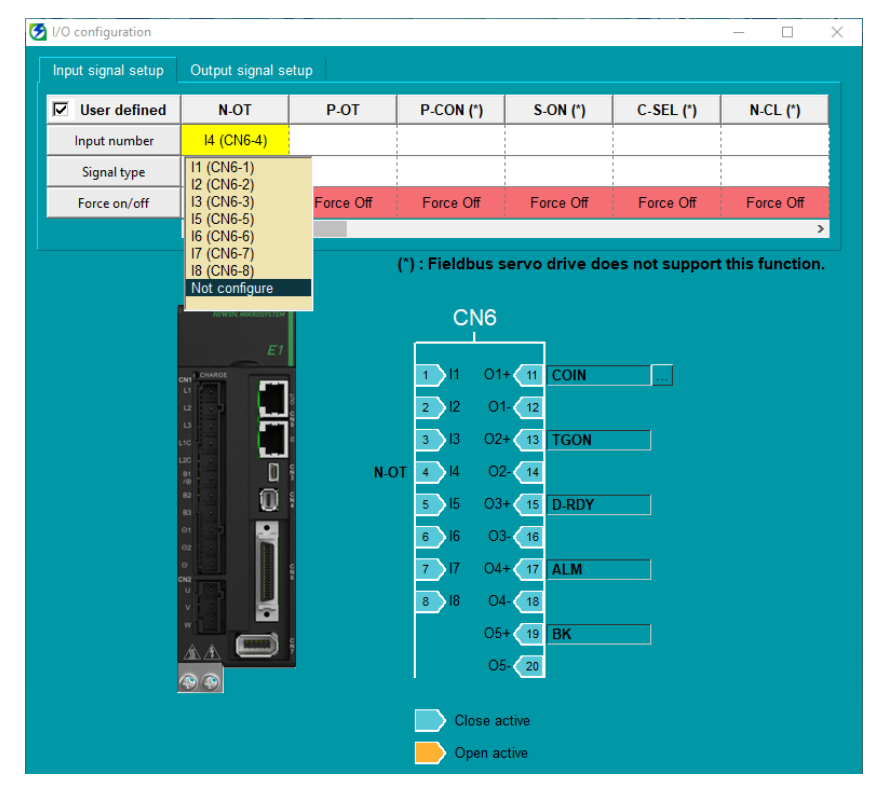

図 2.1.3.2

MD40UJ01-2310

方法 2:0x60FDh のピン定義に従い、N-OT、P-OT、DOG 信号をオブジェクト 0x60FDh のビット 0、ビット 1、ビット 2 として設定します。

| Slave detai | led setting                         |                                           | X                    |  |  |  |
|-------------|-------------------------------------|-------------------------------------------|----------------------|--|--|--|
| Basic F     | PDO mapping Motion function setting |                                           |                      |  |  |  |
| Motion fu   | unction map(M)                      |                                           |                      |  |  |  |
| Direction   | Function name                       | Process data                              | Bit Position         |  |  |  |
|             | Torque control - target torque      | 0x1603: RxPDO 4 0x6071:00: Target torque  |                      |  |  |  |
|             | Torque limit                        | <no assignment=""></no>                   |                      |  |  |  |
| _           | Torque control - max speed          | <no assignment=""></no>                   |                      |  |  |  |
|             | Speed feedforward                   | <no assignment=""></no>                   |                      |  |  |  |
|             | Torque feedforward                  | <no assignment=""></no>                   |                      |  |  |  |
|             | Positive direction torque limit     | <no assignment=""></no>                   |                      |  |  |  |
|             | Negative direction torque limit     | <no assignment=""></no>                   |                      |  |  |  |
|             | Status word [mandatory]             | 0x1A03: TxPDO 4.0x6041:00: Statusword     |                      |  |  |  |
|             | (+) limit switch                    | 0x1A03: TxPDO 4.0x60FD:00: Digital inputs | 16                   |  |  |  |
|             | (-) limit switch                    | 0x1A03: TxPDO 4.0x60FD:00: Digital inputs | 17                   |  |  |  |
|             | Origin sensor                       | 0x1A03: TxPDO 4.0x60FD:00: Digital inputs | 18 🗸                 |  |  |  |
| Slave axi   | is parameter(S)                     |                                           |                      |  |  |  |
|             | Parameter                           | Setting item                              |                      |  |  |  |
| Motor typ   | be selection                        | Rotary type 🔹                             |                      |  |  |  |
| Electroni   | ic gear ratio(numerator)            |                                           | 1                    |  |  |  |
| Electroni   | ic gear ratio(denominator)          |                                           | 1                    |  |  |  |
| Speed u     | nit                                 |                                           | Command position/sec |  |  |  |
| Speed u     | nit coefficient                     |                                           | 1.000                |  |  |  |
|             |                                     |                                           |                      |  |  |  |

図 2.1.3.3

Thunder の IO 設定インターフェイスで、[User defined] にチェックを入れ、N-OT、P-OT、DOG 信号の入力ピンを設定します。

| ⊘ I/O configuration |                  |              |                  |               |               | - 🗆              | $\times$ |
|---------------------|------------------|--------------|------------------|---------------|---------------|------------------|----------|
| Input signal setup  | Output signal se | etup         |                  |               |               |                  |          |
| User defined        | N-OT             | P-OT         | P-CON (*)        | S-ON (*)      | C-SEL (*)     | N-CL (*)         |          |
| Input number        | I2 (CN6-2)       | I1 (CN6-1)   |                  |               |               |                  |          |
| Signal type         | Close active     | Close active |                  |               |               |                  |          |
| Force on/off        |                  |              | Force Off        | Force Off     | Force Off     | Force Off        |          |
|                     | <                |              |                  |               |               | >                |          |
|                     |                  |              | (*) : Fieldbus s | ervo drive do | es not suppor | t this function. | •        |
|                     | UTURN REPARTOR   |              |                  |               |               |                  |          |
|                     |                  |              | CN6              |               |               |                  |          |
|                     | E7               | P-C          | DT 1 11 01       | + 11 COIN     |               |                  |          |
|                     |                  | N-C          | DT 2 12 01       | - 12          |               |                  |          |
|                     |                  | DOG(DE       | C) 3 13 02       | + 13 TGON     |               |                  |          |
|                     | L2C .            | ų.           | 4 14 02          | 2- 14         |               |                  |          |
|                     |                  | с<br>С<br>4  | 5 15 03          | + 15 D-RDY    |               |                  |          |
|                     | 01               |              | 6 I6 O3          | 3- 16         |               |                  |          |
|                     | 02               | ŝ            | 7 17 04          | + 17 ALM      |               |                  |          |
|                     |                  |              | 8 18 O4          | - 18          |               |                  |          |
|                     |                  |              | 05               | + 19 BK       |               |                  |          |
|                     |                  | ş            | 05               | 5- 20         |               |                  |          |
|                     | <b>(?) (?)</b>   |              |                  |               |               |                  |          |
|                     |                  |              | Close a          | ctive         |               |                  |          |
|                     |                  |              | Open a           | ctive         |               |                  |          |

図 2.1.3.4

#### E Series EtherCAT Drive Complete Setup with KEYENCE KV STUDIO

パラメーターの設定

### 2.2 軸制御の設定

1. Axis control setting をダブルクリックし、coordinate unit と place of the decimal point を設定し、上 部の coordinate transformation calculation をクリックします。

| 👬 KV STUDIO -[Editor: KV-7500] - [11 *]                                                      |                              |                                                                                                |                    |
|----------------------------------------------------------------------------------------------|------------------------------|------------------------------------------------------------------------------------------------|--------------------|
| File( <u>F</u> ) Edit( <u>E</u> ) View( <u>V</u> ) Program( <u>M</u> ) ST/Script( <u>S</u> ) | ) Convert( <u>A</u> ) Monito | or/Simulator( <u>N)</u> Debug( <u>D</u> ) Tool( <u>T</u> ) Window( <u>W</u> ) Help( <u>H</u> ) |                    |
| i 🗅 🤭 🖶 🗟 🖹 👪 🖶 🗟 🕐 i 🔡 U                                                                    | SB •                         | - 😥 🐨 📲 🤛 😥 📝 🍕 🏛 😂 💷 🕎                                                                        |                    |
| i 🖍 🌐 🗄 🌌 🗃 🎬 🖷 🏷 🇞 🛼 🔘                                                                      |                              | H H ▼ H > 🛇 🖑 🗣 🖄 🔤 🕴 Editor 🔹                                                                 | Comments Comment 1 |
| Project 🎵 🗶                                                                                  | [2] Axis control setting     | × Main ×                                                                                       |                    |
| Unit configuration                                                                           | View filter( <u>F</u> ) [Dis | play level] All 🗸 🗸 🖓 🕐                                                                        |                    |
| [0] KV-7500                                                                                  |                              |                                                                                                | Axis1:             |
|                                                                                              |                              | Unit of coord                                                                                  | mm                 |
|                                                                                              |                              | Place of decimal point                                                                         | 0.001 *            |
|                                                                                              | Unit coordinate              | 360 degree display                                                                             | No                 |
| Unit common setting                                                                          | transformation               | Rotate angle near selection                                                                    | Yes                |
| Axis control setting                                                                         |                              | Coordinate transformation numerator                                                            | 625                |
| Point parameter                                                                              |                              | Coordinate transformation denominator                                                          | 524288             |
| 🖬 🦄 Sync control setting                                                                     |                              | Soft limit coordinate sysetm                                                                   | Logic system       |
| Junit Program                                                                                |                              | Soft limit (+)                                                                                 | Disable            |
| ntion setting                                                                                | Software limit coord         | Soft limit (+) coordinate                                                                      | 0.000 mm           |
|                                                                                              |                              | Soft limit (-)                                                                                 | Disable            |
| Unit configuration switching                                                                 |                              | Soft limit (-) coordinate                                                                      | 0.000 mm           |
| Device comment                                                                               | Axis error                   | Limit switch error setting                                                                     | Error              |

図 2.2.1

表 2.2.1

| カテゴリ                           | 名称                     | 説明                                   |
|--------------------------------|------------------------|--------------------------------------|
| Unit coordinate transformation | Unit of coordinate     | 単位: mm, inch, deg, PLS               |
|                                | Place of decimal point | 座標単位が PLS(パルス)に設定されている場合、設定は無効となります。 |

2. 関連するパラメーターを設定したら、「execute the calculation」をクリックします。次に、「OK」 をクリックし、「Yes」をクリックします。

注: この設定は、例として、モーター 1 回転 (1mm)の分解能 8,388,608 パルス/回転、および電子ギア比 1:1 に 基づいています。 速度が 1 mm/s の場合、モーター速度は 60 rpm になります。

MD40UJ01-2310

パラメーターの設定

#### E Series EtherCAT Drive Complete Setup with KEYENCE KV STUDIO

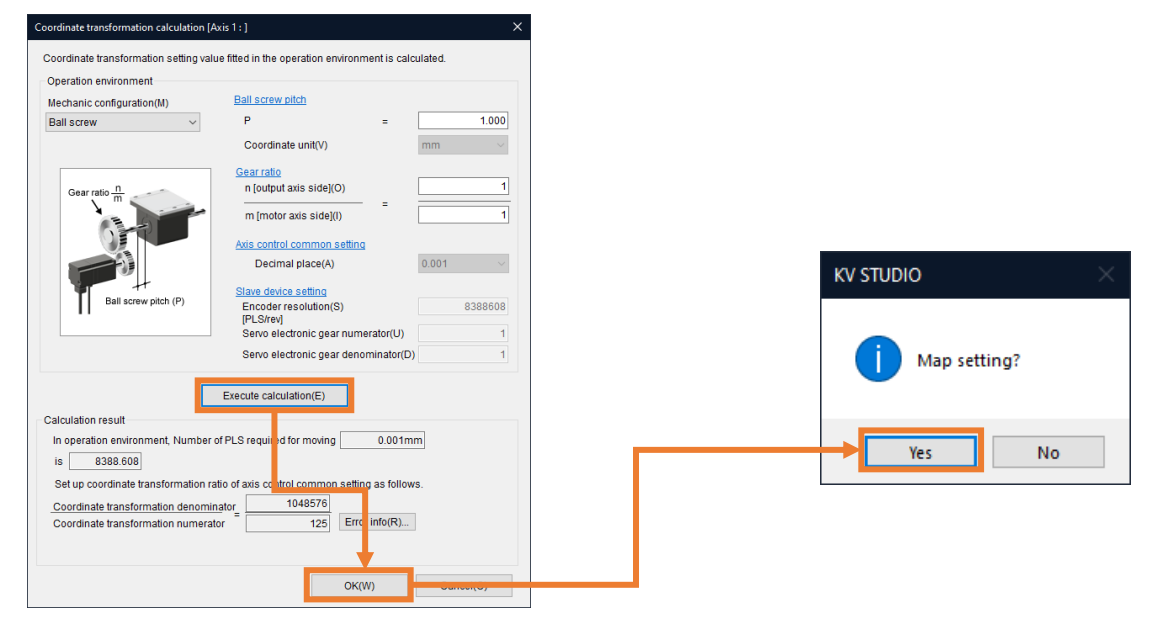

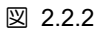

MD40UJ01-2310

#### E Series EtherCAT Drive Complete Setup with KEYENCE KV STUDIO

パラメーターの設定

#### 3. 軸パラメーターの設定。 (表 2.2.2 のパラメーターを設定します)。

| 🖩 KV STUDIO -[Editor: KV-7500] - [11 *]                                                                            |                          |                                                                             |                              |  |  |  |  |  |
|----------------------------------------------------------------------------------------------------|--------------------------|-----------------------------------------------------------------------------|------------------------------|--|--|--|--|--|
| File(E) Edit(E) View(V) Program(M) ST/Script(S) Convert(A) Monitor/Simulator(N) Debug(D) Tool(T) Window(W) Help(H) |                          |                                                                             |                              |  |  |  |  |  |
| i 🗅 🔒 🗟 📄 🛤 📄 🖓 🖶 U                                                                                                | SB                       | · 🗄 🖙 📲 🐝 😥 🗹 🕵 🏛 🔩 📟 🕎                                                     |                              |  |  |  |  |  |
| .4 🖽 🗄 🌌 🔤 🎬 📲 🐩 🗞 🗞 🖡 🔘                                                                                           |                          | H H ▼ >> > ●                                                                | Comments Comment 1           |  |  |  |  |  |
| Project 📮 🗶                                                                                                    | [2] Axis control setting | 🗙 Main 🗙                                                                    |                              |  |  |  |  |  |
| Unit configuration                                                                                                 | View filter(F) [Dis      | play level] All 🗸 🗸 🖓 😮                                                     |                              |  |  |  |  |  |
| [0] KV-7500                                                                                                    |                          |                                                                             | Avis1                        |  |  |  |  |  |
| [1] KV-XH04ML R34000 DM10300                                                                                       |                          | Stop method (other errors)                                                  | Deceleration stop            |  |  |  |  |  |
| [2] KV-XH16EC R38000 DM10400                                                                                       |                          | Motor rotate direction                                                      | (+) operation forward pulse  |  |  |  |  |  |
| - Axis configuration setting                                                                                       |                          | Servo OFF timing                                                            | Servo OFF after axis stop    |  |  |  |  |  |
| Unit common setting                                                                                                | Axis control function    | Servo end check time                                                        | 0 000 mm                     |  |  |  |  |  |
| 🔅 Axis control setting                                                                                             |                          | Servo end range<br>Packlash componention movement                           | 0.000 mm                     |  |  |  |  |  |
|                                                                                                    |                          | Speed threshold value at the time of switching the positioning control mode | 0.000 mm                     |  |  |  |  |  |
| 🙍 🦄 Sync control setting                                                                                           |                          | Speed witching selection                                                    | Continuous (Current point s  |  |  |  |  |  |
| init Program                                                                                                    |                          | Select acceleration/deceleration setting                                    | Ratio                        |  |  |  |  |  |
| 🕂 Option setting                                                                                                   | Common in                | Select linear interpolation speed                                           | Synthesized speed            |  |  |  |  |  |
| Unit configuration switching                                                                                       | position control         | Select helical interpolation speed                                          | 3-axis synthesized speed     |  |  |  |  |  |
| T Device comment                                                                                                   |                          | Select inching operation after detected stop sensor                         | Prioritize inching operation |  |  |  |  |  |
| Label                                                                                                    |                          | Operation starting speed                                                    | 0.000 mm/s                   |  |  |  |  |  |
| CPU system setting                                                                                                 |                          | Max. operation speed                                                        | 50.000 mm/s                  |  |  |  |  |  |
| = A Program: 11                                                                                                    |                          | Operation accel rate/time                                                   | 0.010 mm/s/ms                |  |  |  |  |  |
| Fuery-scan execution                                                                                               | Operation speed          | Operation acceleration curve                                                | SIN                          |  |  |  |  |  |
| Main                                                                                                    |                          | Operation acceleration SIN ratio                                            | 100 %                        |  |  |  |  |  |
| Tritializa modula                                                                                                  |                          | Operation decel rate/time                                                   | 0.010 mm/s/ms                |  |  |  |  |  |
| Standby module                                                                                                    |                          | Operation deceleration curve                                                | 100.94                       |  |  |  |  |  |
| Standby module                                                                                                    |                          | Operation deceleration Silv ratio                                           | 2 000 mm/s                   |  |  |  |  |  |
| Fixed-period module                                                                                                |                          | JOG binh speed                                                              | 50 000 mm/s                  |  |  |  |  |  |
| Inter-unit sync module                                                                                             |                          | JOG accel rate/time                                                         | 0.010 mm/s/ms                |  |  |  |  |  |
| Function Block                                                                                                    |                          | JOG acceleration curve                                                      | SIN                          |  |  |  |  |  |
| Macro                                                                                                    | JOG                      | JOG acceleration SIN ratio                                                  | 100 %                        |  |  |  |  |  |
| Subroutine macro                                                                                                   |                          | JOG decel rate/time                                                         | 0.010 mm/s/ms                |  |  |  |  |  |
| 📑 Self-hold macro                                                                                                  |                          | JOG deceleration curve                                                      | SIN                          |  |  |  |  |  |
| Device default                                                                                                    |                          | JOG deceleration SIN ratio                                                  | 100 %                        |  |  |  |  |  |
| 🚊 劑 File register setting                                                                                          |                          | JOG inching movement                                                        | 1.000 mm                     |  |  |  |  |  |
| 0:Memory card                                                                                                    |                          | Origin return method                                                        | DOG (w/ Z-phase)             |  |  |  |  |  |
| 1:CPU memory                                                                                                    |                          | Origin return starting speed                                                | 0.000 mm/s                   |  |  |  |  |  |
| 🙍 🛄 User document                                                                                                  |                          | Origin return creep speed                                                   | 0.200 mm/s                   |  |  |  |  |  |
|                                                                                                    |                          | Origin return operation speed                                               | 0.010 mm/s/ms                |  |  |  |  |  |
|                                                                                                    |                          | Origin return acceleration curve                                            | SIN                          |  |  |  |  |  |
|                                                                                                    |                          | Origin return acceleration SIN ratio                                        | 100 %                        |  |  |  |  |  |
|                                                                                                    |                          | Origin return decel rate/time                                               | 0.010 mm/s/ms                |  |  |  |  |  |
|                                                                                                    | Origin rature            | Origin return deceleration curve                                            | SIN                          |  |  |  |  |  |
|                                                                                                    | Origin return            | Origin return deceleration SIN ratio                                        | 100 %                        |  |  |  |  |  |
|                                                                                                    |                          | Origin return direction                                                     | (-) direction                |  |  |  |  |  |
|                                                                                                    |                          | Origin coordinate                                                           | 0.000 mm                     |  |  |  |  |  |
|                                                                                                    |                          | Movement after DOG ON                                                       | 0.000 mm                     |  |  |  |  |  |
|                                                                                                    |                          | Origin return dweil time                                                    | Ums                          |  |  |  |  |  |
|                                                                                                    |                          | Torque direshold                                                            |                              |  |  |  |  |  |
|                                                                                                    |                          | Home position coordinate                                                    | 0 000 mm                     |  |  |  |  |  |
|                                                                                                    |                          | Auto home position move                                                     | No                           |  |  |  |  |  |
|                                                                                                    |                          | Operation speed                                                             | 30.000 mm/s                  |  |  |  |  |  |
|                                                                                                    | Absolute position        | Accel rate/time                                                             | 0.010 mm/s/ms                |  |  |  |  |  |
|                                                                                                    | ronow-up control         | Decel rate/time                                                             | 0.010 mm/s/ms                |  |  |  |  |  |
|                                                                                                    | Synchronous              | Variable gear ratio numerator                                               | 1                            |  |  |  |  |  |
| < >>                                                                                                    | follow-up control        | Variable gear ratio denominator                                             | 1                            |  |  |  |  |  |
| Project Library                                                                                                    |                          | Output filter                                                               | 0 ms                         |  |  |  |  |  |

Ready

図 2.2.3

MD40UJ01-2310

#### パラメーターの設定 E Series EtherCAT Drive Complete Setup with KEYENCE KV STUDIO

| 表 2.2.2 |  |
|---------|--|
|---------|--|

| カテゴリ              | 名称                                      | 説明                                          |  |  |  |  |
|-------------------|-----------------------------------------|---------------------------------------------|--|--|--|--|
|                   | Operation starting speed                | 位置決め制御では、静止状態から起動する瞬間の起動速度が<br>動作開始速度となります。 |  |  |  |  |
| Operation speed   | Max. operation speed                    | 位置制御速度の上限を設定し、モーターの定格速度を入力します。              |  |  |  |  |
| • F               | Operation acceleration<br>rate/time     | 単位:ms、座標単位/s/ms                             |  |  |  |  |
|                   | Operation deceleration<br>rate/time     | 単位:ms、座標単位/s/ms                             |  |  |  |  |
|                   | JOG starting speed                      | 単位: 座標単位/秒                                  |  |  |  |  |
| JOG               | JOG high speed                          | 単位: 座標単位/秒                                  |  |  |  |  |
|                   | JOG acceleration<br>rate/time           | 単位:ms、座標単位/s/ms                             |  |  |  |  |
|                   | JOG deceleration<br>rate/time           | 単位:ms、座標単位/s/ms                             |  |  |  |  |
|                   | JOG inching movement                    | 移動速度を JOG 開始速度として設定します。                     |  |  |  |  |
|                   | Origin return method                    | 原点復帰方法を設定します                                |  |  |  |  |
|                   | Origin return starting<br>speed         | 原点復帰の開始速度と原点への移動開始速度を設定します。                 |  |  |  |  |
|                   | Origin return creep speed               | 原点復帰時、モーターが最終原点に到達するときの速度です。                |  |  |  |  |
|                   | Origin return acceleration<br>rate/time | 単位:ms、座標単位/s/ms                             |  |  |  |  |
| Origin return     | Origin return deceleration<br>rate/time | 単位:ms、座標単位/s/ms                             |  |  |  |  |
|                   | Origin return direction                 | 原点復帰開始方向と原点復帰完了前の動作方向を選択します                 |  |  |  |  |
|                   | Origin coordinate                       | 原点復帰完了時の現在座標を設定します。                         |  |  |  |  |
|                   |                                         | 原点復帰方式が「DOG 型インチング(Z 相あり)」または               |  |  |  |  |
|                   | Movement after DOG ON                   | 「DOG 型インチング(Z 相なし)」の場合は、パラメーター              |  |  |  |  |
|                   |                                         | を 0 に設定しないでください。                            |  |  |  |  |
| Alter hat a 10    | Operation speed                         | 絶対位置追従制御の動作速度を設定します。                        |  |  |  |  |
| Absolute position | Acceleration rate/time                  | 単位:ms、座標単位/s/ms                             |  |  |  |  |
|                   | Deceleration rate/time                  | 単位:ms、座標単位/s/ms                             |  |  |  |  |

MD40UJ01-2310

#### E Series EtherCAT Drive Complete Setup with KEYENCE KV STUDIO

<u>パラメーターの設定</u>

4. [PLC Transfer] をクリックして、ファイルを PLC に保存します。(「PLC error」が発生しても正常です。ユーザーは [Clear] をクリックしてそれを消去できます。)

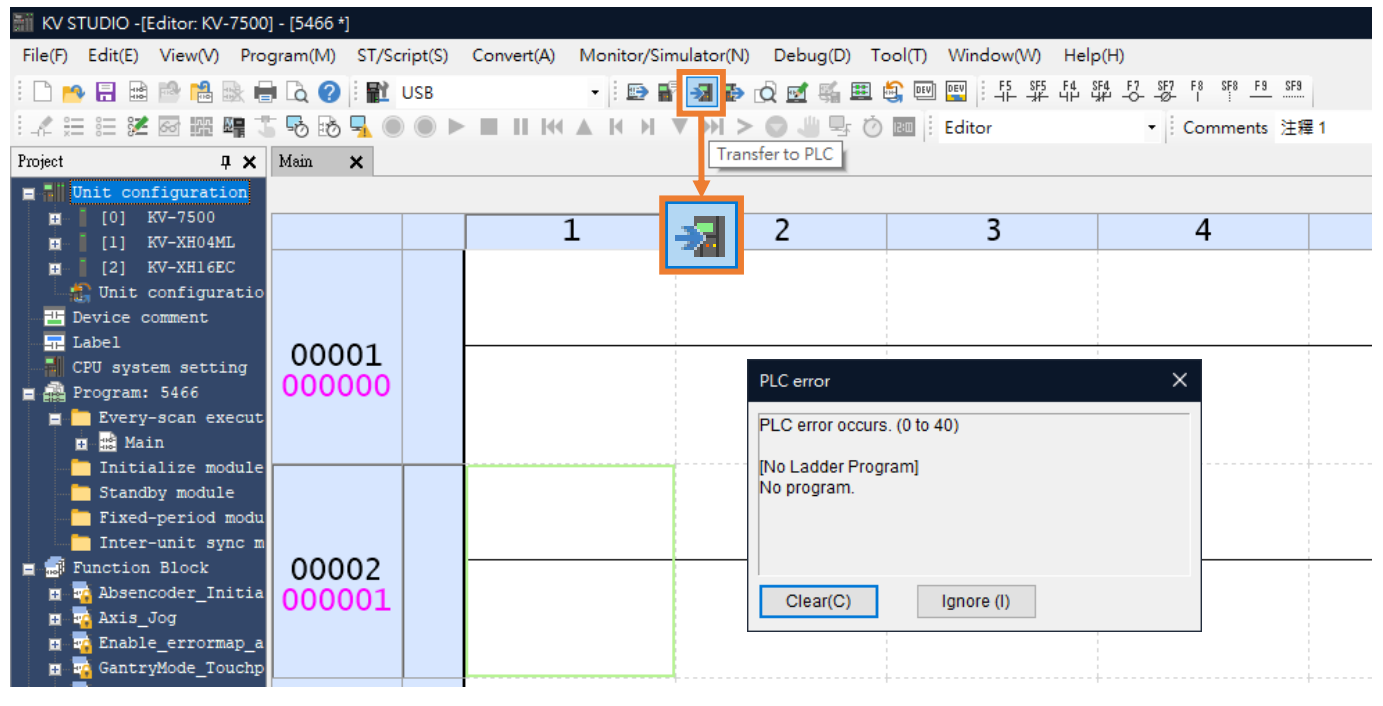

図 2.2.4

#### 4. プロジェクトを保存します。

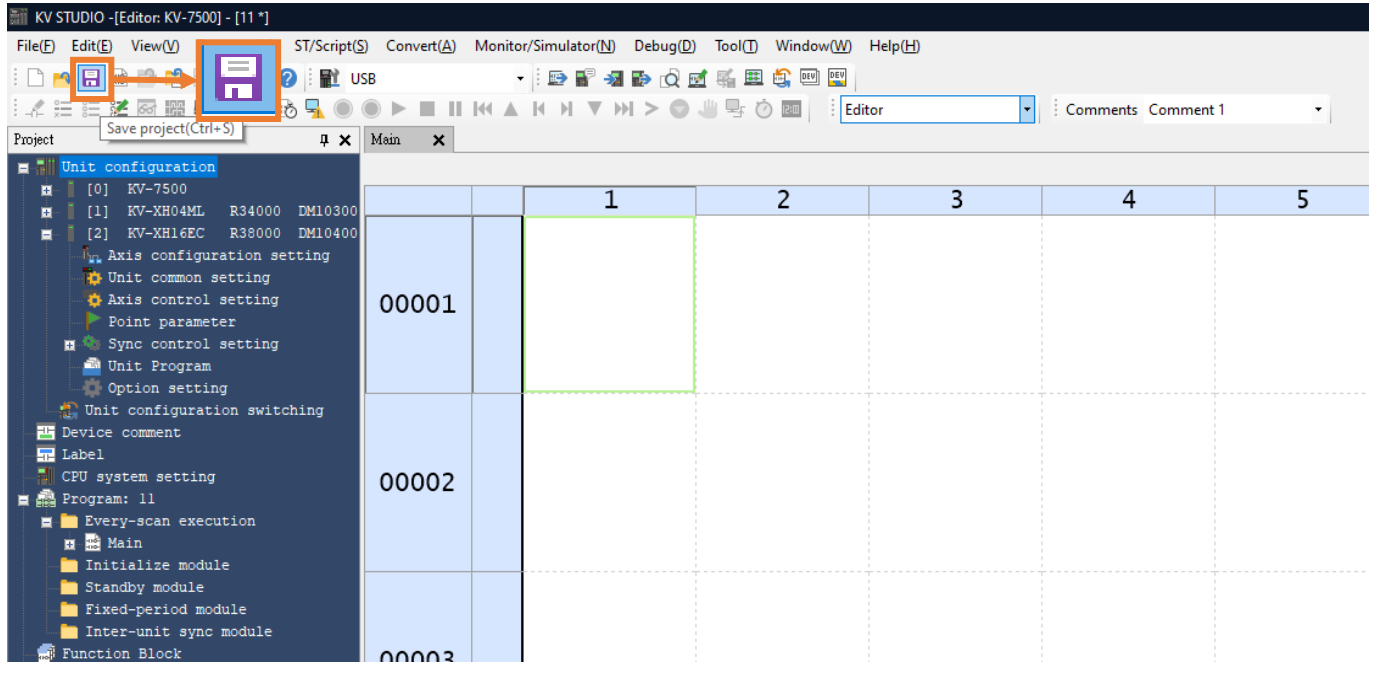

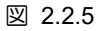

MD40UJ01-2310

<u>パラメーターの設定</u>

E Series EtherCAT Drive Complete Setup with KEYENCE KV STUDIO

(このページはブランクになっています)

## 3. 試運転

| 3.1 | 原点復帰              | 3-2 |
|-----|-------------------|-----|
| 3.2 | 位置決め制御            | 3-4 |
| 3.3 | 始動速度、加減速度時間、加速カーブ | 3-6 |

MD40UJ01-2310

試運転

#### E Series EtherCAT Drive Complete Setup with KEYENCE KV STUDIO

## 3.1 原点復帰

#### 1. [PLC Transfer] をクリックして、ファイルを PLC に保存します。

| KV STUDIO -[Editor: KV-7500  | 0] - [5466 *]         |                             |                                |                                                               |
|------------------------------|-----------------------|-----------------------------|--------------------------------|---------------------------------------------------------------|
| File(F) Edit(E) View(V) Pro  | ogram(M) ST/Script(S) | Convert(A) Monitor/Simulato | r(N) Debug(D) Tool(T) Window(N | N) Help(H)                                                    |
| i 🗋 🤭 🔒 📾 📑 🗟 🛊              | 🖥 🗟 🕜 🗄 🏗 USB         | - 🗄 🖶 📲 🛃                   | 🔁 🖯 🕎 🗐 🚉 🏛 🤹 🐑 🔄              | SF5 F4 SF4 F7 SF7 F8 SF8 F9 SF9<br>규수 내가 내가 -OØ- I :: <u></u> |
| 日本 註 註 評 🐼 🌆 🕄               | 5 😼 😼 🖡 🔘 🔍 🕨         |                             | 🕨 > 🔘 🥼 🖳 🖄 🔤 🕴 Editor         | ▼ │ Comments 注釋 1                                             |
| Project 🛛 📮 🗙                | Main 🗙                |                             | Transfer to PLC                |                                                               |
| Unit configuration           |                       |                             |                                |                                                               |
| [0] KV-7500                  |                       | 1 🎝                         | 2 3                            | 4                                                             |
| [2] KV-XH16EC                |                       |                             | <u> </u>                       |                                                               |
| Unit configuratio            |                       |                             |                                |                                                               |
| Device comment     Jabel     |                       |                             |                                |                                                               |
| CPU system setting           | 00001                 |                             |                                |                                                               |
| 🔳 🕋 Program: 5466            | 000000                |                             |                                |                                                               |
| 😑 🚞 Every-scan execut        |                       |                             |                                |                                                               |
| Initialize module            |                       |                             |                                |                                                               |
| 📩 Standby module             |                       |                             |                                |                                                               |
| Fixed-period modu            |                       |                             |                                |                                                               |
| Inter-unit sync m            | 00002                 |                             |                                |                                                               |
| H Absencoder_Initia          | 000002                |                             |                                |                                                               |
| 🖽 🙀 Axis_Jog                 |                       |                             |                                |                                                               |
| <pre>Enable_errormap_a</pre> |                       |                             |                                |                                                               |
| H GantryMode_louchp          |                       | <b> </b>                    |                                |                                                               |

図 3.1.1

#### 2. KV STUDIO モードを Monitor に切り替えます。

| 👬 KV STUDIO -[Editor: KV-7500] - [11 *]       |               |                  |            |                     |                   |                  |        |                             | -            | - 🗆       | ×         |
|-----------------------------------------------|---------------|------------------|------------|---------------------|-------------------|------------------|--------|-----------------------------|--------------|-----------|-----------|
| File(F) Edit(E) View(V) Program(M) ST/Script( | <u>S)</u> Con | wert( <u>A</u> ) | Monitor/Si | mulator( <u>N</u> ) | Debug( <u>D</u> ) | Tool( <u>T</u> ) | Windov | v(W) Help( <u>H</u> )       |              |           |           |
| i 🗅 🤒 🚍 📾 🛤 🛤 🖶 🗅 📿 i 😭 i                     | JSB           |                  |            | 🕞 📲 🚽               | 🗈 🖒 🗉             | 1 🛋 🏛            |        | DEV : F5 SF5 F              | 1 SF4 F7 SF7 | F.8 SF8 F | 9 SF9     |
|                                               |               |                  | 14 A 14    |                     |                   | ш. — <i>г</i>    |        | Editor                      |              | ~ .       |           |
| : -i- x= 3= 3= 20 112 = • • • • • • • • • •   |               | _                |            | P1 Y P              |                   |                  |        | Editor                      |              | Comments  | Ŧ         |
| Project 🛛 🗘 🗙                                 | Main          | ×                |            |                     |                   |                  |        | Monitor                     |              |           |           |
| Unit configuration                            |               |                  |            |                     |                   |                  |        | Online edit                 |              |           | +         |
| 0] KV-7500                                    |               |                  | 2          | 3                   | 4                 | 5                | б      | Simulator<br>Simulator edit |              | 10        | <u>↑</u>  |
| [1] KV-XH04ML R34000 DM103                    | 00001         |                  |            |                     |                   |                  | L L    |                             |              |           | ^         |
| [2] KV-XHIGEC R38000 DMI04                    | 00001         |                  |            |                     |                   |                  |        |                             |              |           |           |
| Unit common setting                           |               |                  |            |                     |                   | <br>             |        |                             |              |           |           |
| Axis control setting                          | 00002         |                  |            |                     |                   |                  |        |                             |              |           |           |
| Point parameter                               |               |                  |            |                     |                   |                  |        |                             |              |           |           |
| 🖬 🦄 Sync control setting                      |               |                  |            |                     |                   |                  |        |                             |              |           |           |
| Unit Program                                  | 00003         |                  |            |                     |                   |                  |        |                             |              |           |           |
| Option setting                                |               |                  |            |                     |                   |                  |        |                             |              |           |           |
| Device comment                                |               |                  |            |                     |                   |                  |        |                             |              |           |           |
| Label                                         | 00004         |                  |            |                     |                   |                  |        |                             |              |           |           |
|                                               |               | _                |            |                     |                   |                  |        |                             |              |           |           |
| 🔳 🕋 Program: 11                               | 00005         |                  |            |                     |                   |                  |        |                             |              |           |           |
| 🚊 🦲 Every-scan execution                      | 00000         |                  |            |                     |                   |                  |        |                             |              |           |           |
| T ain Y                                       |               |                  |            |                     |                   |                  |        |                             |              |           |           |
| Project Library                               | 00006         |                  |            |                     |                   |                  |        |                             |              |           |           |
| Posely                                        |               |                  | 1          | 1                   | 1                 | 1                |        | 1 1                         | 1            |           | - UCP ·   |
| ready                                         |               |                  |            |                     |                   |                  |        |                             |              |           | @ 03b .:: |

MD40UJ01-2310

#### E Series EtherCAT Drive Complete Setup with KEYENCE KV STUDIO

試運転

3. 採用する位置決めモーションユニットをクリックします。右クリックして「Trial run」→「Positioning control」→「Axis」を選択します。

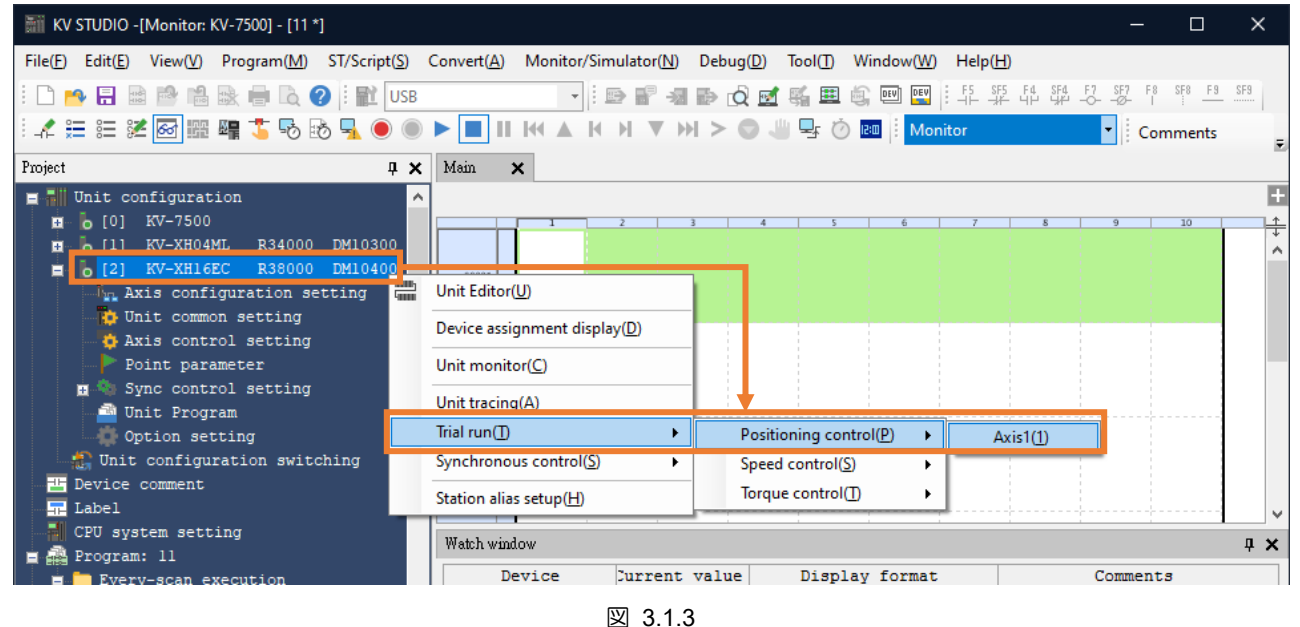

 「Axis error」が赤色に点灯するか確認します。 エラーがある場合は、まず「Error clear」をクリッ クします。 エラーがなければ OP. Enable をクリックしてください。「Operation ready」が緑色に 点灯したら、servo ON をクリックし、「Servo ready」が緑色に点灯するまで待ちます。 「Servo ready」完了後、Origin return を実行することができます。

| Trial run [Positioning control]- Unit2 - Axis1: - KV-XH16EC |                             |                                 |                    |  |
|-------------------------------------------------------------|-----------------------------|---------------------------------|--------------------|--|
| Axis1 Command coordinate                                    | Ax ctrl in progress 🄍       | Operation                       | ancel OP. Enable 🔶 |  |
|                                                             | <b>9.869</b> mm             | <ul> <li>Servo real,</li> </ul> | ancel servo ON     |  |
|                                                             | Wait<br>Current point no: 0 | • Axis error                    | Error clear        |  |
| JOG                                                         | Inchin                      | Ig                              | Origin return      |  |
|                                                             | Speed 10 🜩 %                |                                 | 25                 |  |
|                                                             |                             |                                 |                    |  |
| - direction + direction 10%                                 | 100% - d                    | firection + direction           |                    |  |
| Teaching                                                    | Trial run                   |                                 | Report             |  |
| Point number 1 🖨                                            | Point number 1              | 1 Wait: Nor                     |                    |  |
| Coord. 0.000 mm                                             | Coord. 0.000 mm             | 🗘 Wait: Nor                     | ne 🗸               |  |
| Speed 1.000 mm/s                                            |                             | 🗘 Wait: Nor                     | ne 🗸               |  |
| Mode Single/Position/INC                                    |                             | 🔶 Wait: Nor                     | ne 🗸 🗸             |  |
| Acquire                                                     | Start                       | Decel Stop                      | Force Stop         |  |

注:

1. 以上が原点復帰の操作方法です。 詳細は位置決め・モーションユニット『KV-XH64EC/XH32EC/XH16EC ユ

図 3.1.4

ーザーズマニュアル』の「8.4 原点復帰動作軌跡」を参照してください。

2. 原点復帰用リミットスイッチの設定については、「2.1.2 PDO の設定」を参照してください。

HIWIN MIKROSYSTEM CORP.

MD40UJ01-2310

試運転

#### E Series EtherCAT Drive Complete Setup with KEYENCE KV STUDIO

## 3.2 位置決め制御

1. KV STUDIO モードを Monitor に切り替えます。

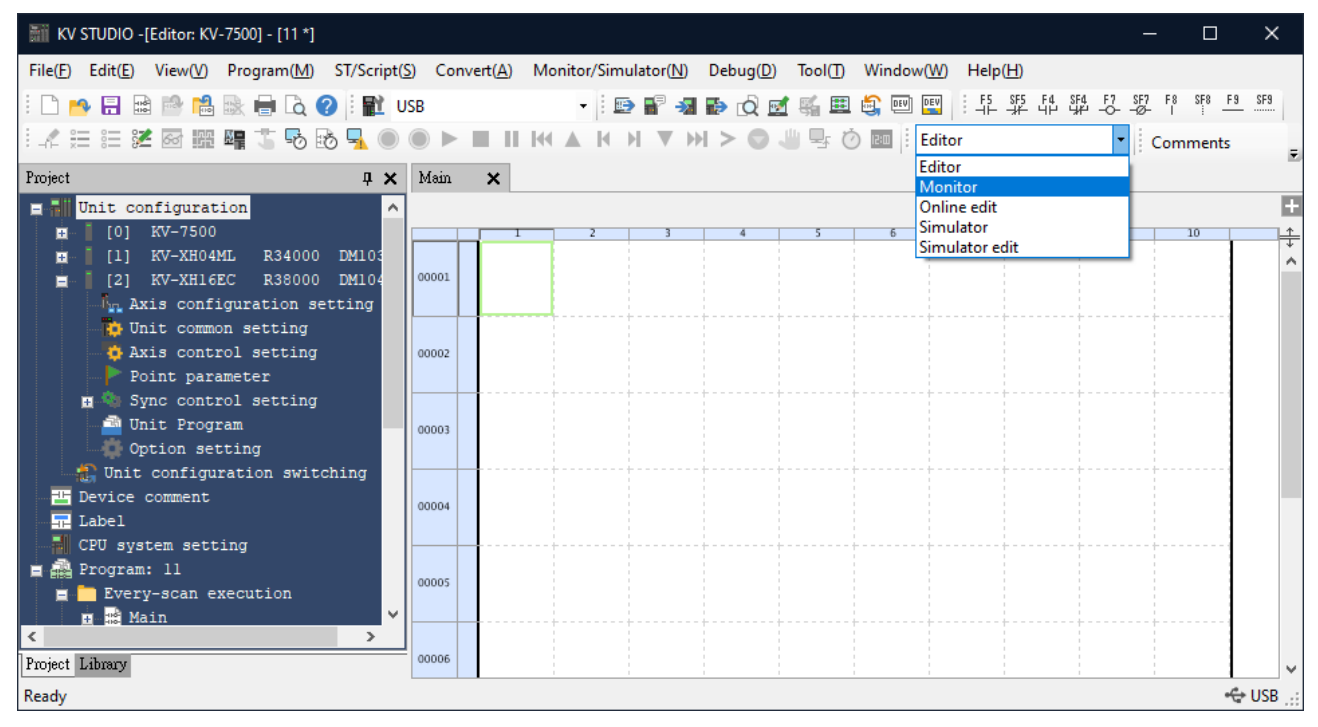

🗵 3.2.1

2. 使用する位置決めモーションユニットをクリックし、右クリックで「Trial run」→「Positioning control」 →「Axis」を選択します。

| 👬 KV STUDIO -[Monitor: KV-7500] - [11 *]                                                                             |                                                                                                    | - 🗆 X                |
|----------------------------------------------------------------------------------------------------|----------------------------------------------------------------------------------------------------|----------------------|
| File(E) Edit(E) View(V) Program(M) ST/Script(S                                                                       | Convert(A) Monitor/Simulator(N) Debug(D) Tool(T) Window(W) Help(H)<br>B · · · · · · · · · · · · · · · · · · · | SF7 F8 SF8 F9 SF9    |
|                                                                                                    |                                                                                                    | Comments             |
| Project 4                                                                                                    | A Main X                                                                                                    | Ŧ                    |
| B [0] KV-7500     B [1] KV-XH04ML R34000 DM10300     [2] KV-XH16FC R38000 DM10400                                    |                                                                                                    | 9 10 <u>+</u>        |
| Axis configuration setting<br>Unit common setting<br>Axis control setting<br>Point parameter<br>Sync control setting | Unit Editor(U) Device assignment display(D) Unit monitor(C) Unit tracing(A)                                   |                      |
| Option setting                                                                                                    | Trial run(1)  Positioning control(P)  Axis1(1)                                                                |                      |
| <pre>Out configuration switching</pre>                                                                               | Synchronous control(S)     Speed control(S)       Station alias setup(H)     Torque control(I)                |                      |
| CPU system setting                                                                                                   | Watch window                                                                                                  | <b>Ф Х</b>           |
| Every-scan execution                                                                                                 | Device Durrent value Display format Co                                                                        | omments              |
| Main<br>Initialize module                                                                                            |                                                                                                    |                      |
| Ready                                                                                                    | — PROG S                                                                                                    | ican= 0.13ms 🔶 USB 🚙 |

MD40UJ01-2310

#### E Series EtherCAT Drive Complete Setup with KEYENCE KV STUDIO

<u>試運転</u>

3. 「Axis error」が赤色に点灯するか確認します。 エラーがある場合は、まず「Error clear」をクリッ クします。 エラーがなければ OP. Enable をクリックしてください。「Operation ready」が緑色に 点灯したら、servo ON をクリックし、「Servo ready」が緑色に点灯するまで待ちます。 「Servo ready」完了後、正逆方向のジョグ実行が可能になります。

| Trial run [Positioning control]- Unit2 - Axis1: - KV-XH16EC X                                                                                                    |                                                                                                    |                                                                                                    |  |  |  |
|----------------------------------------------------------------------------------------------------|----------------------------------------------------------------------------------------------------|----------------------------------------------------------------------------------------------------|--|--|--|
| Axis1 Command coordinate                                                                                                    | Ax ctrl in progress                                                                                | Operation ready     Cancel OP. Enable                                                                            |  |  |  |
|                                                                                                    | 9.869 mm                                                                                           | Servo reau, Cancel servo ON                                                                                      |  |  |  |
|                                                                                                    | Wait<br>Current point no: 0                                                                        | Axis error Error clear                                                                                           |  |  |  |
| JOG                                                                                                    | Inching                                                                                            | Origin return                                                                                                    |  |  |  |
| - direction + direction 10% 100% - direction + direction                                                                                                    |                                                                                                    |                                                                                                    |  |  |  |
| - direction + direction 10%<br>Teaching                                                                                                    | 6 100% - dire                                                                                      | ction + direction                                                                                                |  |  |  |
| - direction + direction 10%<br>Teaching                                                                                                    | 6 100% - direction                                                                                 | Ction + direction                                                                                                |  |  |  |
| - direction + direction 10%<br>Teaching<br>Point number 1                                                                                                    | 5 100% - direction<br>Trial run<br>(a) 1 point operation<br>Point number 1                         | Ction + direction                                                                                                |  |  |  |
| - direction + direction 10%<br>Teaching<br>Point number 10<br>Coord. 0.000 mm                                                                                         | 6 100% - dires                                                                                     | Ction + direction Cont. operation Repeat                                                                         |  |  |  |
| - direction + direction 10%<br>Teaching<br>Point number 1€<br>Coord. 0.000 mm<br>Speed 1.000 mm/s                                                                     | 6 100% - dires                                                                                     | ction + direction  Cont operation  Repeat  \$ \$ \$ \$ \$ \$ \$ \$ \$ \$ \$ \$ \$ \$ \$ \$ \$ \$                 |  |  |  |
| - direction + direction 10% Teaching Point number 1  Coord. 0.000 mm Speed 1.000 mm/s Mode Single/Position/INC                                                        | 6 100% - direction<br>Trial run<br>(a) 1 point operation<br>Point number 1<br>Coord. 0.000 mm      | ction + direction  Cont operation  Repeat  \$ Wait None  Wait None  Wait None  Wait None  Wait None              |  |  |  |
| - direction     + direction     10%       Teaching       Point number     1 €       Coord.     0.000 mm       Speed     1.000 mm/s       Mode     Single/Position/INC | 6 100% - direction<br>Trial run<br>1 point operation<br>Point number 1<br>Coord. 0.000 mm<br>Start | ction + direction  Cont operation  Cont operation  Repeat  \$ \$ \$ \$ \$ \$ \$ \$ \$ \$ \$ \$ \$ \$ \$ \$ \$ \$ |  |  |  |

4. JOG の動作中に、Thunder でスコープを開いてモーターのフィードバック速度を監視し (物理量の 観察: 7- Motor velocity)、コントローラーの速度指令がモーターの実際のフィードバック速度と一致 しているかどうかを確認します。 例えば、JOG 高速速度を 10.00 mm/s に設定した場合、 coordinate transformation calculation の設定により単位を rpm に換算すると、モーター速度は 600 rpm として求められます。

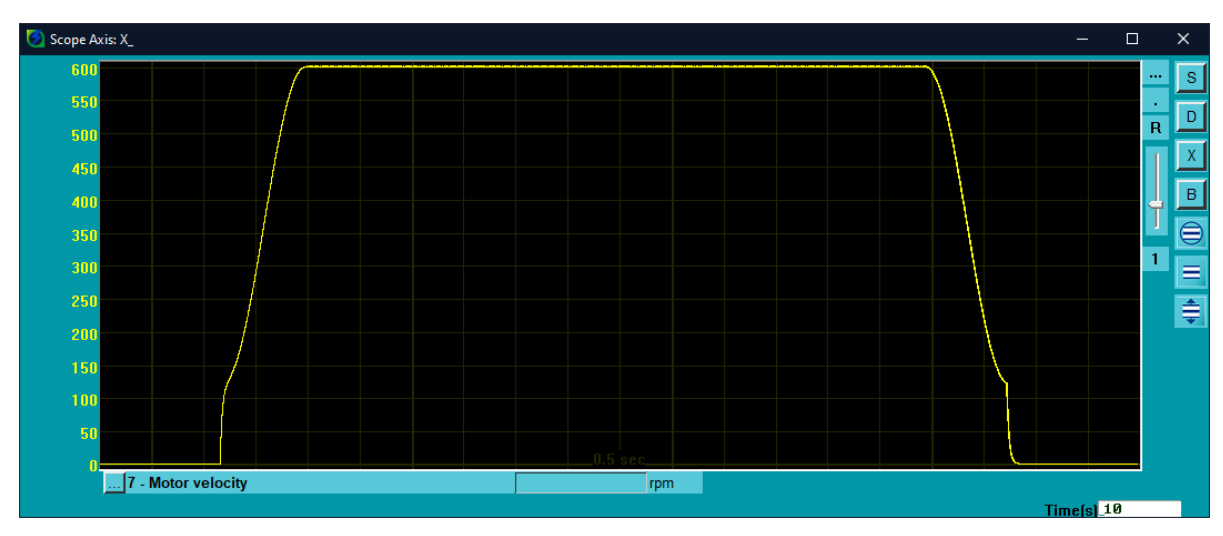

MD40UJ01-2310

3.3 始動速度、加減速度時間、加速カーブ

1. 上記の設定方法で図 3.3.1 のパラメーター設定を完了します。

|     | JOG starting speed         | 2.000 mm/s    |
|-----|----------------------------|---------------|
|     | JOG high speed             | 50.000 mm/s   |
|     | JOG accel rate/time        | 0.010 mm/s/ms |
|     | JOG acceleration curve     | SIN           |
| JOG | JOG acceleration SIN ratio | 100 %         |
|     | JOG decel rate/time        | 0.010 mm/s/ms |
|     | JOG deceleration curve     | SIN           |
|     | JOG deceleration SIN ratio | 100 %         |
|     | JOG inching movement       | 1.000 mm      |

図 3.3.1

2. Thunder を開き、「Tools」→「Real-time data collection」をクリックします。 次に、位置指令速度 「dPosVelCmd」を入力し、Start(F5)をクリックしてデータを取り込みます。

| 3           | Thung          | ler (1.9.17.0), Hub 1, Port 8   |     |                  |                              |                            |                      | —          |     | × |
|-------------|----------------|---------------------------------|-----|------------------|------------------------------|----------------------------|----------------------|------------|-----|---|
| File        | Тоо            | s Settings Access Help          |     | 🔼 Real-time dat: | a collection 2 195           |                            |                      |            | ~   |   |
| <b>—</b>    |                | Communication setup             |     |                  | ions                         |                            |                      |            |     | E |
|             |                | PROFINET setup                  | - 2 | File Ioois Sess  | lons                         |                            |                      |            | _   | E |
|             |                | Phase initialization setup      |     | A<br>0.D3COE     | +                            |                            |                      |            | 2   |   |
|             |                | Auto tune                       |     | Slave: 0 (D)     | 3C0E>                        | Samples 2e+7               | Upd vars             |            | т   |   |
|             |                | Absolute encoder initialization |     | Start event      |                              |                            |                      |            |     |   |
|             |                | Analog offset                   |     |                  |                              | Rate •                     |                      |            |     |   |
|             |                | Dynamic brake resistor wizard   |     | Stop event       |                              | Fr=32000/rate=<br>dt=1/Fr= | 4000 Hz<br>0.25 msec |            |     |   |
|             |                | Gantry control system           |     |                  |                              | samples*dt=                | 83:20.00 min         |            |     |   |
|             | Electronic cam |                                 | USB |                  |                              |                            |                      |            |     |   |
|             |                | Tuneless                        |     | Sync<br>trigger  | Variables to be<br>X enc pos | recorded(up to 8)          | 1 X vel fbf          |            | f   |   |
|             |                | Error map setup                 |     | 🗖 Multi sessior  | AL9A0                        |                            | S P_OT               |            | S   |   |
| <           |                | I/O configuration               |     | Start(F5)        | X_run_pcm                    | d                          | S                    |            |     |   |
|             |                | Real-time data collection       |     | Stop             | NewPulseC                    | md                         | 1 X_vel_ff_int       | :          | f   |   |
|             |                | Spectrum analyzer               |     | Stop             |                              |                            |                      |            |     |   |
|             | -              | Error log                       |     | Graph            | 11 worde/earn                | la ( 22 hytes )            |                      |            |     |   |
|             |                | Messages+command prompt         |     |                  |                              |                            |                      |            |     |   |
|             |                | Set to factory default          |     |                  |                              |                            |                      |            |     |   |
|             |                | Update firmware                 |     |                  |                              |                            |                      |            | T F | M |
| Servo ready |                |                                 |     |                  |                              |                            |                      |            |     |   |
|             | Driv           | e ready                         | ~   |                  |                              |                            | Access Channel:      | Controller |     |   |

図 3.3.2

MD40UJ01-2310

#### E Series EtherCAT Drive Complete Setup with KEYENCE KV STUDIO

<u>試運転</u>

3. JOG ボタンを押し続けるとモーターが一定距離移動し、放します。 モーターが停止するまで待ち ます。

| Trial run [Positioning control]- Unit2 - Axis1: - KV-XH16EC X |                             |                   |                   |  |  |
|---------------------------------------------------------------|-----------------------------|-------------------|-------------------|--|--|
| Axis1 Command coordinate                                      | Ax ctri in progress         | Operation ready   | Cancel OP. Enable |  |  |
|                                                               | 9.869 mm                    | Servo ready       | Cancel servo ON   |  |  |
|                                                               | Wait<br>Current point no: 0 | Axis error        | Error clear       |  |  |
| JOG                                                           | Inching                     |                   | Origin return     |  |  |
| - direction + direction 10%                                   | Speed 10 € %                | tion + direction  | ొ                 |  |  |
| Teaching                                                      | Trial run                   |                   |                   |  |  |
|                                                               | I point operation           | O Cont. operation | Repeat            |  |  |
| Point number 1 荣                                              | Point number 1 🖨            | 1 🖶 Wait:         | None ~ ^          |  |  |
| Coord. 0.000 mm                                               | Coord. 0.000 mm             | 🗘 Wait:           | None ~            |  |  |
| Speed 1.000 mm/s                                              |                             | 🗘 Wait:           | None 🗸            |  |  |
| Mode Single/Position/INC                                      |                             | 🗘 Wait:           | None 🗸 🗸          |  |  |
| Acquire                                                       | ► Start                     | Decel Stop        | Force Stop        |  |  |

図 3.3.3

4. 「Thunder」→「Real-time data collection」を開き、「Stop」をクリックしてから「Graph」をクリックして (図 3.3.2 を参照)、図 3.3.4 を生成します。

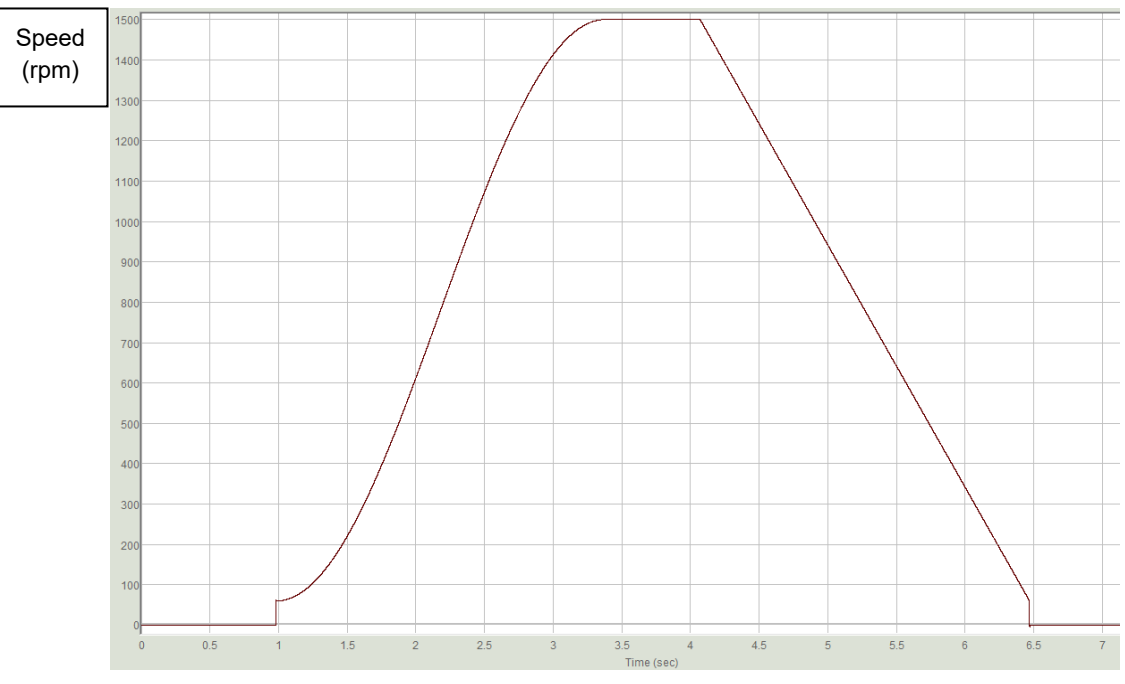

図 3.3.4

MD40UJ01-2310

試運転

#### E Series EtherCAT Drive Complete Setup with KEYENCE KV STUDIO

5. モーターの 1 回転 (1mm) の分解能が 8,388,608 パルス/rev であるという第 2 章の設定によれ ば、開始速度 1.00 mm/s は実際の速度 60 rpm に相当します。 25.00 mm/s JOG 高速は実速度 1500 rpm に相当します。 始動速度から高速までの速度指令は曲線状になるため、加速度曲線には SIN を選択してください。 高速から始動速度までの速度指令は直線となるため、減速カーブは直線 を選択してください。 加減速時間 0.010 mm/s/ms は実際の加速度 0.6 rpm/ms に相当し、1 ms ご とに 0.6 rpm ずつ速度が増加することになります。

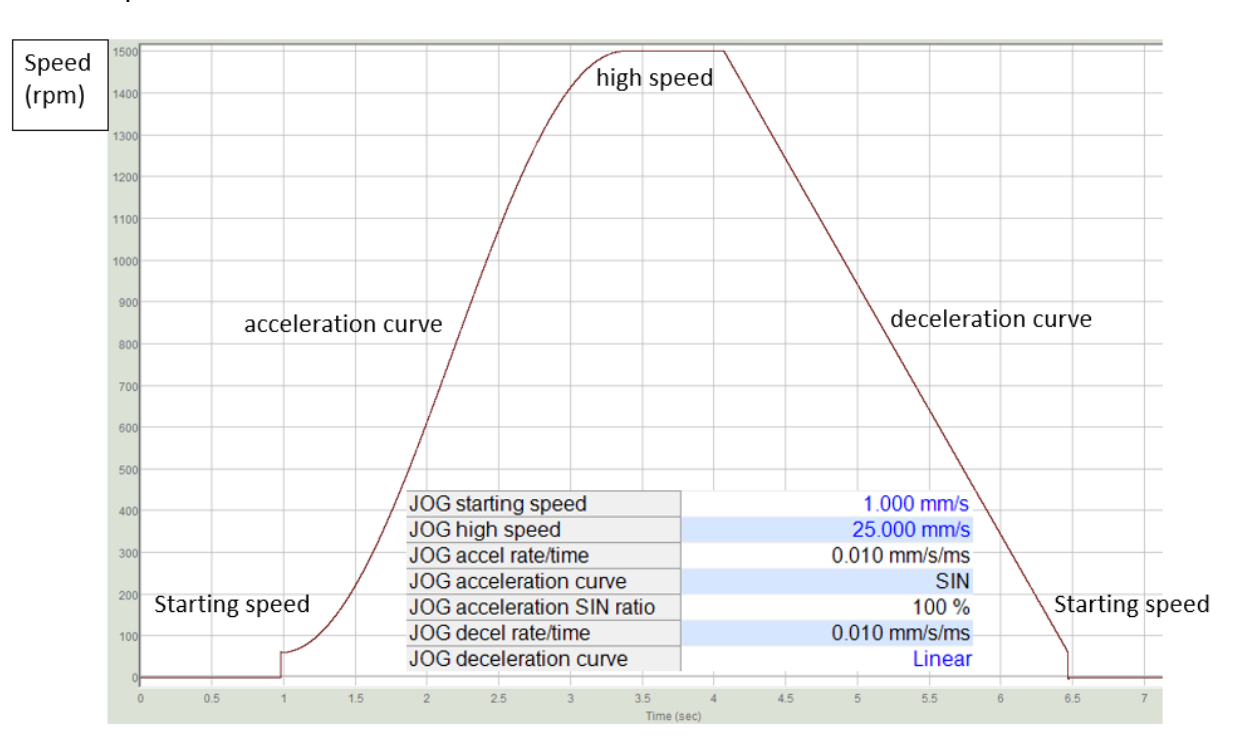

図 3.3.5

E シリーズ EtherCAT ドライバー KEYENCE KV STUDIO セットアップマニュアル バージョン:V1.0 2023 年 10 月改定

- HIWIN は HIWIN Mikrosystem Corp., HIWIN Technologies Corp., ハ イウィン株式会社の登録商標です。ご自身の権利を保護するため、 模倣品を購入することは避けてください。
- 2. 実際の製品は、製品改良等に対応するため、このカタログの仕様や 写真と異なる場合があります。
- 3. HIWINは「貿易法」および関連規制の下で制限された技術や製品を 販売・輸出しません。制限された HIWIN 製品を輸出する際には、 関連する法律に従って、所管当局によって承認を受けます。また、 核・生物・化学兵器やミサイルの製造または開発に使用することは 禁じます。

Copyright © HIWIN Mikrosystem Corp.